# MANUAL DO USUÁRIO Manual Técnico Operacional do PCP

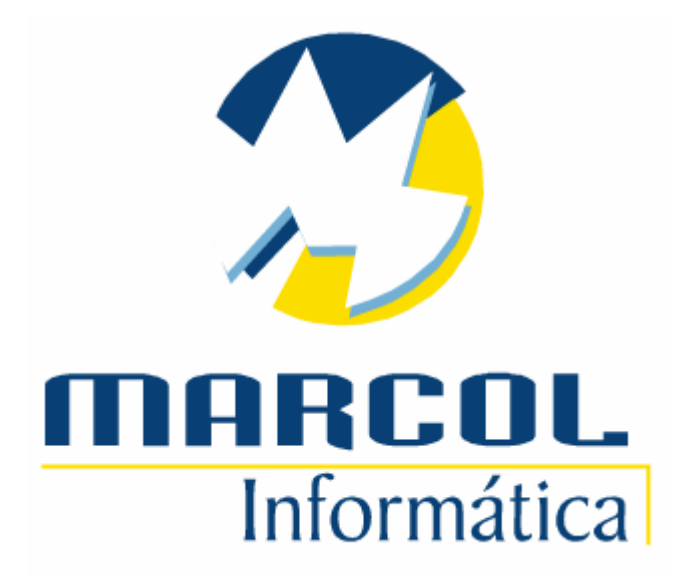

End.: Av. Brasília, 5964-cj 06 CEP: 81020-010 Novo Fone/Fax: (041) 3071-0202 suporte@marcol.com.br

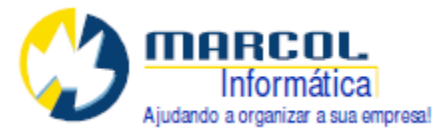

| PCP - Planejamento e Controle da Produção                                   | 3  |
|-----------------------------------------------------------------------------|----|
| 1.1. Visão Geral do PCP da Marcol:                                          | 3  |
| 1.2. Configuração :                                                         | 3  |
| 1.3. Ficha Técnica dos ITENS PRINCIPAIS                                     | 6  |
| 1.4. Cadastro dos Grupos:                                                   | 6  |
| 1.5. Cadastro de Itens Matérias-Primas:                                     | 7  |
| 1.6. Cadastro de Itens Serviços:                                            | 10 |
| 1.7. Cadastro do Item principal:                                            | 12 |
| 1.8. Orçamento:                                                             | 16 |
| 1.9. OP-Ordem de Produção:                                                  | 17 |
| 1.10. Iniciando a OP:                                                       | 22 |
| 1.11. Ajustando datas das previsões dos serviços:                           | 23 |
| 1.12. Informando Serviços Realizados:                                       | 23 |
| 1.13. Lote a ser produzido:                                                 | 25 |
| 1.14. Realizando o Empenho:                                                 | 26 |
| 1.15. Reimprimindo a OP:                                                    | 26 |
| 1.16. Requisição de Materiais:                                              | 27 |
| 1.18. Movimentação de Itens da Requisição:                                  |    |
| 1.19. Outros tipos de movimentação possíveis:                               | 29 |
| 1.19.1. E-ENTRADA NO ALMOXARIFADO – PRODUÇÃO DEVOLVE PARA O<br>ALMOXARIFADO |    |
| 1.19.2. EM-EMPENHAR ESTOQUE                                                 | 30 |
| 1.19.3. RE-RETIRAR DO EMPENHO E LIBERAR ESTOQUE                             |    |
| 1.20. Movimentação de Item com controle de Lote:                            | 31 |
| 1.21. Itens pendentes a serem comprados:                                    |    |
| 1.22. Empenhando Itens pela Requisição de Materiais:                        |    |
| 1.23. Relatório de Comprometimento de Serviços:                             |    |
|                                                                             | 1  |

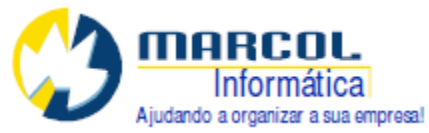

| 1.24. Continuando a informar Serviços Realizados:          | 37 |
|------------------------------------------------------------|----|
| 1.25. Alterando um Serviço Realizado:                      | 38 |
| 1.26. Informando quantidade produzida:                     | 39 |
| 1.27. Entrega de Produto Acabado:                          | 40 |
| 1.28. Desfazer Entrega de Produto Acabado:                 | 40 |
| 1.29. Mostra Custos:                                       | 41 |
| 1.30. Finalizando a Requisição de Materiais:               | 42 |
| 1.31. Finalizando a OP:                                    | 42 |
| 1.32. Reabrindo uma OP finalizada:                         | 43 |
| 1.33. Excluindo uma OP:                                    | 43 |
| 1.34. Cancelando uma OP.:                                  | 44 |
| 1.35. Relatório Geral:                                     | 44 |
| 1.37. Relatório de Custos da Produção I:                   | 45 |
| 1.38. Relatório de Custos da Produção II:                  | 46 |
| 1.39. Relatório Comparativo de Tempo Previsto e Realizado: | 47 |

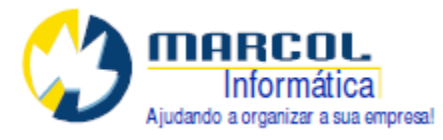

# 1. PCP - Planejamento e Controle da Produção

O PCP - Planejamento e Controle da Produção (em inglês, Production Planning and Control) consiste em um processo utilizado no gerenciamento das atividades de produção. Sistema de gerenciamento dos recursos operacionais de produção de uma empresa, com funções envolvendo planejamento (o que e quando será produzido), programação (recursos utilizados para a operação, com ínicio e término de todo o fluxo de trabalho) e controle (monitoramento e correção de desvios da produção), bem como a determinação das quantidades que serão produzidas, quais as etapas de cada processo de manufatura e designação de mão de obra, seja ela humana ou mecânica, para a transformação das matérias primas passo a passo.

A correta coleta destes dados possibilita a empresa o controle dos custos da produção, seu andamento e controle de materiais.

Ao final através de relatórios será possível comparar o orçado (caso exista orçamento) com o realizado

# 1.1. Visão Geral do PCP da Marcol:

Para que seja possível controlar a produção de um item no sistema se faz necessário alguns cadastros básicos do que será produzido, suas partes e etapas. Para entender estes cadastros segue a nomenclatura utilizada:

Item a ser produzido = ITEM PRINCIPAL Matérias-primas = ITENS DA COMPOSIÇÃO Ficha Técnica = COMPOSIÇÃO Etapas = GRUPOS Atividades = ITENS DE SERVIÇO OP = Ordem de Produção

# 1.2. Configuração :

Para que o sistema de PCP seja visível pelo usuário siga os passo de configuração conforme apresentado abaixo:

| Passo                                    | Local                                 |
|------------------------------------------|---------------------------------------|
|                                          |                                       |
| 1-Habilte o uso de Composição no         | Menu Config-Configurações             |
| sistema                                  | Usa Composição=SIM                    |
|                                          | Gravar                                |
| 2-Defina o tipo de tela para cadastrar a | Menu Config-Configurações-Continuação |
| composição ou ficha técnica do produto   | Quadro Padrões para Itens/Estoque     |
|                                          | Tela para Composição=PRODUÇÃO         |
|                                          | Gravar                                |
|                                          |                                       |

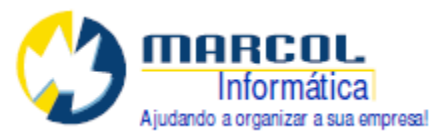

| 3-Habilite o uso do sistema PCP        | Menu Config-Configurações-Continuação |
|----------------------------------------|---------------------------------------|
|                                        | Quadro Sistemas                       |
| Após gravar certifique-se de que a     | Usa PCP=SIM                           |
| opção no Menu Config – Configurações   | Gravar                                |
| - Trabalha com 2 Estoques              |                                       |
| (Loja/Estoque) está assinalada como    |                                       |
| SIM.                                   |                                       |
| 4-Registrar os itens para que apareçam | Menu Config-Verifica Consistências    |
| como matéria prima nas composições.    | Opção 1000-Acessar Vericons           |
| Só é necessário nos casos em que       | [EXECUTAR]                            |
| itens do estoque tenham sido           | Assinalar Itens e Medidas             |
| cadastrados antes do passo 1 deste     | [Executar Verificações Marcadas]      |
| quadro.                                |                                       |
| Requer senha da Marcol                 |                                       |
| 5-Fechar o sistema e reabri-lo         | Deve aparecer 2 menus adicionais      |
|                                        | Menu Composição                       |
|                                        | Menu PCP                              |
| #PCPX1#=1 Indicativo de que usa        | Menu Config                           |
| controle de lotes.                     | Configurações                         |
|                                        | Qualquer Refer                        |
|                                        | #PCPX1#=1                             |
| #PCPX2#=1 Indicativo de que o          | Menu Config                           |
| empenho ou reserva será feito em       | Configurações                         |
| operação manual ao clique do botão     | Qualquer Refer                        |
| empenho da OP e não                    | #PCPX2#=1                             |
| automaticamente No botão [Iniciar OP]. |                                       |
|                                        |                                       |
| #PCPX3#=1 Indicativo de que deve       | Menu Config                           |
| prevalecer o maior custo entre o custo | Configurações                         |
| unitário e o custo de mercado no       | Qualquer Refer                        |
| momento de gerar a ficha técnica de    | #PCPX3#=1                             |
| produção.                              |                                       |
|                                        |                                       |
| Se usar esta TAG esteja certo de ter   |                                       |
| configurado a TAG                      |                                       |
| #LBCMVDR70#=CUSTO_DE_MERCA             |                                       |
| DO                                     |                                       |
| #PCPX4#=1 Indicativo de que é          | Menu Config                           |
| obrigatório cadastrar o número do      | Configurações                         |
| orcamento em uma OP                    | Qualquer Refer                        |
| , -                                    | #PCPX4#=1                             |
| #LBCMVDR70#=                           | Menu Config                           |
| CUSTO DE MERCADO Esta TAG              | Configurações                         |
| habilita mais um campo na Guia         | Qualquer Refer                        |
| Valores do cadastro de itens para que  | #LBCMVDR70#= CUSTO DE MERCADO         |
| seja possível indicar o custo de       |                                       |
| mercado.                               |                                       |
|                                        |                                       |
|                                        |                                       |

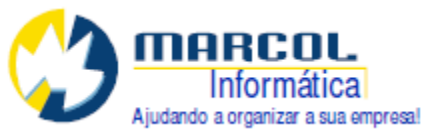

| #PCPX5V#= Posição Vertical para       | Menu Config                            |
|---------------------------------------|----------------------------------------|
| impressão da logo da empresa na OP    | Configurações                          |
|                                       | Qualquer Refer                         |
|                                       | #PCPX5V#=1                             |
| #PCPX5H#= Posição horizontal para     | Menu Config                            |
| impressão da logo da empresa na OP    | Configurações                          |
|                                       | Qualquer Refer                         |
|                                       | #PCPX5H#=0,5                           |
| #PCPX5A#= Altura da logo da           | Menu Config                            |
| empresa na OP                         | Configurações                          |
|                                       | Qualquer Refer                         |
|                                       | #PCPX5A#=2                             |
| #PCPX5L#= Largura da logo da          | Menu Config                            |
| empresa                               | Configurações                          |
|                                       | Qualquer Refer                         |
|                                       | #PCPX5L#=2                             |
| #PCPX5S#= Quantidade de saltos de     | Menu Config                            |
| linha para reinício de impressão de   | Configurações                          |
| dados no cabeçalho                    | Qualquer Refer                         |
|                                       | #PCPX5S#=1                             |
| #PATHLOGOORC#= Caminho                | Menu Config                            |
| completo para indicar o local aonde   | Configurações                          |
| está gravada o arquivo logoorc.bmp, a | Qualquer Refer                         |
| logo do orçamento .                   | #PATHLOGOORC#=C:\MARCOL\VISUALPK\BITMA |
|                                       | PS                                     |

#### Exemplo:

Para facilitar o entendimento deste manual seguiremos as explicações com base em um exemplo. O exemplo se refere a uma empresa que fabrica sob encomenda, por este motivo a figura do orçamento. O orçamento não é obrigatório, portanto quando a empresa tiver linha de produtos próprios previamente definidos nem sempre existirá o orçamento.

Para exemplificar o controle de lotes, que é opcional, será utilizado um item a ser produzido, o Gabinete A – GA e dois itens de matéria prima, itens CA e CB.

Os lançamentos de controle de lote de entradas e compras não são vistos neste manual e devem ser estudados no manual de controle de lotes.Orçamento Nr 1000 com os seguintes itens:

GA - Gabinete A – 10 und (Com controle de lote)

GB - Gabinete B - 5 und

GC - Gabinete C – 3 und

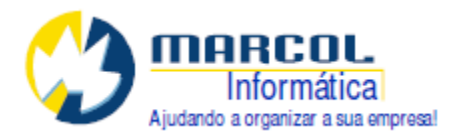

# 1.3. Ficha Técnica dos ITENS PRINCIPAIS

| Item Principal | Matérias-Primas      | Etapas e Serviços                         |
|----------------|----------------------|-------------------------------------------|
| GA             | PX-Parafuso X 8 UND  | 1-Engenharia – Revisão de Projeto 30 min  |
|                | PY-Parafuso Y 16 UND | 2-Mecânica-Dobra - Dobra de Chapas 10 min |
|                | CA-Chapa A 50 Kg     | 3-Corte – Corte Laser 15 min              |
| GB             | PX-Parafuso X 8 UND  | 1-Engenharia – Revisão de Projeto 30 min  |
|                | PZ-Parafuso Z 10 UND | 2-Mecânica-Dobra - Dobra de Chapas 20 min |
|                | CB-Chapa B 150 Kg    | 3-Corte – Corte Laser 30 min              |
| GC             | Parafuso X 16 UND    | 1-Engenharia – Revisão de Projeto 30 min  |
|                | Chapa A 150 Kg       | 2-Mecânica-Dobra - Dobra de Chapas 20 min |
|                |                      | 3-Corte – Corte Laser 20 min              |
|                |                      | 4-Pintura-Pintura Texturizada 3m2         |

Neste caso temos um único orçamento com 3 produtos diferentes. Isto é possível se na política da empresa estes itens podem ser administrados em conjunto buscando o resultado final com base no orçamento feito. Isto é, saber se houve lucro ou prejuízo na operação como um todo.

Ao abrir a OP o sistema irá gerar as seguintes FASES da produção:

1-Engenharia – Revisão de Projeto = 1 h e 30 min

2-Mecânica Dobra – Dobra de Chapas = 50 min

3-Corte - Corte Laser = 1h 5 min

4-Pintura - Pintura texturizada = 8 min 6 seg

Isto é, com a soma total dos tempos e no caso da pintura a respectiva conversão para tempo de acordo com a conversão informada no cadastro do item de serviço PINTURA TEXTURIZADA 1 h = 22,22 m2 ou seja 200 m em 9 h.

O que é preciso observar é que a composição no sistema é informada para definir 1 qtd a ser produzida do item principal. Então um item como a revisão de projetos precisa de atenção e no momento de seu lançamento precisa ser ajustado de forma que o tempo total da revisão seja dividido pela quantidade para não haver super dimensionamento da etapa. No exemplo a engenharia para revisar o projeto para uma quantidade a ser produzida provavelmente levará o mesmo tempo para duas ou três se o projeto for o mesmo. Então na composição deverá ser levado em conta a quantidade a ser produzida e o tempo total da engenharia.

# **1.4. Cadastro dos Grupos:**

Os grupos permitem separar os itens dentro do estoque. Existem os grupos dos produtos e os grupos dos serviços. No caso dos grupos dos serviços para o PCP trataremos eles como fases da produção.

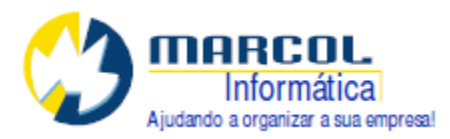

Neste exemplo tempos os seguintes grupos ou fases:

1-Engenharia

2-Mecânica-Dobra

3-Corte

4-Pintura

5-Matérias Primas

6-Produtos Acabados

Para cadastrar um grupo acesse inicialmente o cadastro de itens no Menu Estoque-Cadastro-Itens . Depois clique no botão [NG] que significa novo Grupo que será aberta a tela de cadastro de grupos. O código do grupo é automático. Digite a descrição do grupo ou da fase de produção e pressione TAB até mudar de linha. Ao mudar de linha o dado é gravado no banco de dados.

| Codigo | Nome              | Pop | Ordem |   |
|--------|-------------------|-----|-------|---|
| 1      | ENGENHARIA        |     | 0     |   |
| 2      | MECANICA-DOBRA    |     | 0     | _ |
| 3      | CORTE             |     | 0     |   |
| 4      | PINTURA           |     | 0     |   |
| 5      | MATÉRIAS-PRIMAS   |     | 0     |   |
| 6      | PRODUTOS ACABADOS |     | 0     |   |
|        |                   |     |       |   |
|        |                   |     |       |   |
|        |                   |     |       |   |
|        |                   |     |       |   |
|        |                   |     |       |   |
|        |                   |     |       |   |
|        |                   |     |       | _ |
|        |                   |     |       | _ |
|        |                   |     |       | _ |
|        |                   |     |       | _ |
|        |                   |     |       |   |
|        |                   |     |       | _ |

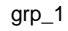

# 1.5. Cadastro de Itens Matérias-Primas:

O cadastro de itens é explicado em detalhes no Módulo Estoque. Neste manual nos concentraremos nos pontos necessários para o PCP. Inicialmente faremos o cadastro das **Matérias-Primas**. Basicamente deve ser informado o código, a descrição, o grupo, subgrupo e subdivisão, o campo TIPO deve ser Material, o campo TIPO DE OPERAÇÃO do item normalmente é preenchido com a opção MATÉRIA PRIMA, embora não seja obrigatório e o normalmente a matéria prima é NÃO COMPOSTA, a não ser que seja um item de produção própria que servirá de componente para outra produção. Em relação ao custo existem dois

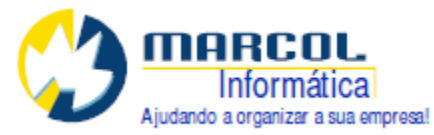

campos que podem ser utilizados. Custo Unitário ou Custo de Mercado. Ver na tabela das configurações a TAG #PCPX3#

Ex.: Acesse o Menu Estoque-Cadastros-Itens. Limpe a tela pressionando a tecla [F5] e cadastre os dados abaixo.

| Campo                 |                       |                       |                       |
|-----------------------|-----------------------|-----------------------|-----------------------|
| Item                  | РХ                    | РҮ                    | PZ                    |
| Nome                  | PARAFUSO X            | PARAFUSO Y            | PARAFUSO Z            |
| Grupo                 | 5-MATÉRIAS-<br>PRIMAS | 5-MATÉRIAS-<br>PRIMAS | 5-MATÉRIAS-<br>PRIMAS |
| Subgrupo              | 1-PARAFSOS            | 1-PARAFSOS            | 1-PARAFSOS            |
| Тіро                  | MATERIAL              | MATERIAL              | MATERIAL              |
| Tipo de Operação      | MATÉRIA-PRIMA         | MATÉRIA-PRIMA         | MATÉRIA-PRIMA         |
| Status                | ATIVO                 | ATIVO                 | ATIVO                 |
| Tipo de<br>Composição | NÃO COMPOSTO          | NÃO COMPOSTO          | NÃO COMPOSTO          |
| Medidas               | UND                   | UND                   | UND                   |
| Custo Unitário        | R\$ 0,30              | R\$ 1,00              | R\$ 1,50              |
| Custo de Mercado      | R\$ 0,40              | R\$ 0,80              | R\$ 1,50              |
| Origem do<br>Produto  | 0-Nacional            | 0-Nacional            | 0-Nacional            |
| Controla Lote         | NÃO                   | NÃO                   | NÃO                   |

| Campo    |                       |                       |  |
|----------|-----------------------|-----------------------|--|
| Item     | СА                    | СВ                    |  |
| Nome     | СНАРА А               | CHAPA B               |  |
| Grupo    | 5-MATÉRIAS-<br>PRIMAS | 5-MATÉRIAS-<br>PRIMAS |  |
| Subgrupo | 2-CHAPAS              | 2-CHAPAS              |  |

End.: Av. Brasília, 5964-cj 06 CEP: 81020-010 Novo Fone/Fax: (041) 3071-0202 suporte@marcol.com.br

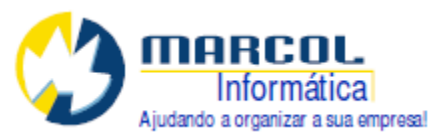

| Тіро                  | MATERIAL      | MATERIAL      |
|-----------------------|---------------|---------------|
| Tipo de Operação      | MATÉRIA-PRIMA | MATÉRIA-PRIMA |
| Status                | ATIVO         | ATIVO         |
| Tipo de<br>Composição | NÃO COMPOSTO  | NÃO COMPOSTO  |
| Medidas               | KG            | KG            |
| Custo Unitário        | R\$ 150,00    | R\$ 250,00    |
| Custo de Mercado      | R\$ 185,00    | R\$ 238,00    |
| Origem do Produto     | 0-Nacional    | 0-Nacional    |
| Controla Lote         | SIM           | SIM           |

Observe que os custos normalmente são gerados pelo módulo de compras, mas se não existir o custo o sistema não conseguirá tratar este assunto corretamente. Portanto se o item nunca foi comprado é interessante cadastrar o valor atual de custo de mercado no respectivo campo.

| [ITEM] Cadastro de Itens de E                                                                                       | stoque                                                                                                    |                                 | Ult Alt :04/09/2012                                                        |     |
|----------------------------------------------------------------------------------------------------|----------------------------------------------------------------------------------------------------|---------------------------------|----------------------------------------------------------------------------|-----|
| Item: PX                                                                                                    | Nome: PARAFUSO X                                                                                                    |                                 | Empresa:                                                                   | 1 🚊 |
| Complemento:  <br>NG Grupo: 5 MATE                                                                                  | RIAS-PRIMAS                                                                                                    | NS Subgrupo: 1 PARAFUSOS        | N.D.I Seg/D.I:                                                             | 0   |
| Quantidades<br>Venda: 0<br>Almoxarifado: 0<br>Produção: 0                                                           | Mínima:     0       Maxima:     0       Empenhada:     0                                                                                                    | Tipo: MATERIAL<br>Status: ATIVO | Tipo de Operação: MATERIA PRIMA<br>(IPPT) Tipo de Composição: NÃO COMPOSTO | •   |
| Valores   Fiscal   Medidas   Adici<br>Última Compra:  <br>Custo Unitário:  <br>Custo Médio:  <br>Custo de Produção: | Onais         Complemento         Comissoes         Fr           0.0000         FR\$          0.3000         FR\$          0.3000         FR\$ | Fator Multiplicador :           | a: Moeda:<br>0,0000 R\$                                                    |     |
| Custo De Mercado 🗾<br>Data: 🗾                                                                                       | 0.4000 <mark>R\$</mark>                                                                                                    |                                 |                                                                            |     |
| xcluiltem   Dup Item   Troca (                                                                                      | grupo   Troca subgrupo   Estoque                                                                                                    | Retroativo Composicao           | c  c                                                                       |     |

item-mp

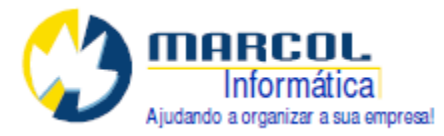

## 1.6. Cadastro de Itens Serviços:

Para poder indicar corretamente na ficha técnica as fases da produção e respectivos serviços, se faz necessário tê-los cadastrados. O exemplo a seguir mostra os campos a serem preenchidos. Os grupos dos serviços devem ser encarados como FASES da produção. A atividade em si a ser realizada é o item cadastrado. Podem existir mais de um serviço na mesma fase da produção.

As unidades de medida dos serviços devem ser tratadas em tempo, a saber H=Hora, MIN=Minuto, S=Segundo. Existe a possibilidade de conversão de unidades de medida usando o esquema de unidade de equivalência. Observe o exemplo abaixo da Pintura. O comercial vende em metro quadrado e a produção trata em horas ou minutos.

Acesse o Menu Estoque-Cadastros-Itens. Limpe a tela pressionando a tecla [F5].

| Campo              |                       |                  |
|--------------------|-----------------------|------------------|
| ltem               | 1.1                   | 2.1              |
| Nome               | REVISÃO<br>DEPROJETOS | DOBRA DE CHAPAS  |
| Grupo (Fase)       | 1-ENGENHARIA          | 2-MECÂNICA DOBRA |
| Subgrupo           | 3-SERVIÇOS            | 3-SERVIÇOS       |
| Тіро               | SERVIÇO               | SERVIÇO          |
| Tipo de Operação   | MATÉRIA-PRIMA         | MATÉRIA-PRIMA    |
| Status             | ATIVO                 | ATIVO            |
| Tipo de Composição | NÃO COMPOSTO          | NÃO COMPOSTO     |
| Medidas            | MIN                   | MIN              |
| Custo Unitário     | R\$ 1,50              | R\$ 10,00        |
| Custo de Mercado   | R\$ 1,50              | R\$ 10,00        |

| Campo        |             |                        |
|--------------|-------------|------------------------|
| Item         | 3.1         | 4.1                    |
| Nome         | CORTE LASER | PINTURA<br>TEXTURIZADA |
| Grupo (Fase) | 3-CORTE     | 4-PINTURA              |

End.: Av. Brasília, 5964-cj 06 CEP: 81020-010 Novo Fone/Fax: (041) 3071-0202 suporte@marcol.com.br

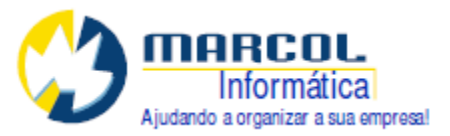

| Subgrupo           | 3-SERVIÇOS    | 3-SERVIÇOS      |
|--------------------|---------------|-----------------|
| Тіро               | SERVIÇO       | SERVIÇO         |
| Tipo de Operação   | MATÉRIA-PRIMA | MATÉRIA-PRIMA   |
| Status             | ATIVO         | ATIVO           |
| Tipo de Composição | NÃO COMPOSTO  | NÃO COMPOSTO    |
| Medidas            | MIN           | M2 (1H=22,22M2) |
| Custo Unitário     | R\$ 50,00     | R\$ 30,00       |
| Custo de Mercado   | R\$ 50,00     | R\$ 30,00       |

Exemplo de tela do cadastro de serviços na fase Engenharia.

| ITEM] Cadastro de                                                | : Itens de Estoque                                                                                                    | Ult Alt :04/09/2012             |
|------------------------------------------------------------------|----------------------------------------------------------------------------------------------------|---------------------------------|
| Item: 11                                                         | Nome: REVISÃO DE PROJETO                                                                                                    | Empresa: 1                      |
| Complemento:                                                     |                                                                                                    |                                 |
| NG Grupo:                                                        | 1 ENGENHARIA NS Subgrupo: 3 SERVIÇOS                                                                                                    | N.D.I Seg/D.I: 0 .              |
| Quantidades<br>Venda:                                            | 0 Mínima: 0 Tipo: SERVIÇO                                                                                                    | Tipo de Operação: MATERIA PRIMA |
| Almoxarifado:                                                    | 0 Maxima: 0                                                                                                    | (IPPT)                          |
| Produção:                                                        | 0 Empenhada: 0                                                                                                    |                                 |
|                                                                  | Controla Estoque: NÃO                                                                                                    | Alterar                         |
| Última C<br>Custo I<br>Custo Custo<br>Custo de Pro<br>Custo De M | Moedas:         Fator Multiplicador :         Venc           Jnitário:         1,5000         R\$         1,000000           Médio:         0,0000         R\$            Médio:         0,0000         R\$            Jodução:         0,0000         R\$            Jodução:         0,0000         R\$ | la: Moeda:<br>0.0000 <b>F\$</b> |
| sluiltem Duplte                                                  | m Troca grupo Troca subgrupo Estoque Retroativo Composicao                                                                                                    | <u> </u>                        |

Intem\_ser1

Exemplo de Cadastro do Serviço Pintura aonde a unidade de medida não é tempo (H,MIN ou SEG), mas tem a possibilidade de ser convertida para tempo.

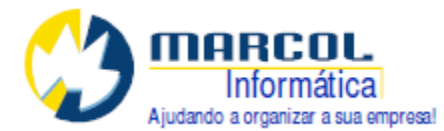

| Medida padrão: M2 EAN:                 | Embalagem                                     |     | Resultado da E | quivalência |
|----------------------------------------|-----------------------------------------------|-----|----------------|-------------|
| fedida de equivalência: H EAN:         | Embalagem                                     | 1 H | Equivale a     | 22,2200 M2  |
| Medida Tributável: M2 A medida tributá | vel deve ser igual a padrão ou a equivalência |     |                |             |
| Peso Bruto: 0,0000 Peso Liquido:       | 0,0000 Medida do Peso : KG                    |     |                |             |

Item\_ser2

# 1.7. Cadastro do Item principal:

O Item principal é o item a ser produzido, portanto composto por outros itens. Para que possamos abrir a OP é preciso montar a ficha técnica do produto, isto é, informar a sua composição. Na composição são informados matérias-primas e serviços.

## Exemplo:

Acesse o Menu Estoque-Cadastros-Itens. Limpe a tela pressionando a tecla [F5].

| Campo          |                          |                         |                         |  |  |
|----------------|--------------------------|-------------------------|-------------------------|--|--|
| Item           | GA                       | GB                      | GC                      |  |  |
| Nome           | GABINETE A               | GABINETE B              | GABINETE C              |  |  |
| Grupo          | 6-PRODUTOS               | 6-PRODUTOS              | 6-PRODUTOS              |  |  |
| Старо          | ACABADOS                 | ACABADOS                | ACABADOS                |  |  |
| Subgrupo       | 4-GABINETES              | 4-GABINETES             | 4-GABINETES             |  |  |
| Тіро           | MATERIAL                 | MATERIAL                | MATERIAL                |  |  |
| Tipo de        |                          |                         |                         |  |  |
| Operação       |                          |                         |                         |  |  |
| Status         | ATIVO                    | ATIVO                   | ATIVO                   |  |  |
| Tipo de        | COMPOSTO POR             | COMPOSTO POR            | COMPOSTO POR            |  |  |
| Composição     | OUTROS                   | OUTROS                  | OUTROS                  |  |  |
| Medidas        | UND                      | UND                     | UND                     |  |  |
| Custo Unitário |                          |                         |                         |  |  |
|                |                          |                         |                         |  |  |
| Custo de       |                          |                         |                         |  |  |
| Mercado        |                          |                         |                         |  |  |
| Custo de       |                          |                         |                         |  |  |
| Produção       |                          |                         |                         |  |  |
| Origem do      |                          |                         |                         |  |  |
| Produto        | 0-Nacional               | 0-INACIONAI             | 0-Nacional              |  |  |
|                | Clique no botão          | Clique no botão         | Clique no botão         |  |  |
|                | Composição e             | Composição e            | Composição e            |  |  |
| Obs.:          | Grave o Item Principal.  | Grave o Item Principal. | Grave o Item Principal. |  |  |
|                | Deve abrir a tela da     | Deve abrir a tela da    | Deve abrir a tela da    |  |  |
|                | composição [FICHAPRO]    | composição [FICHAPRO]   | composição [FICHAPRO]   |  |  |
|                | Para cada item principal |                         |                         |  |  |
|                | cadastrar a composição   |                         |                         |  |  |
|                | conforme tabelas abaixo  |                         |                         |  |  |

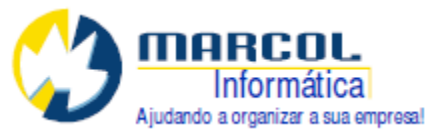

| Item: GA                       | Nome: GABINETE A                             | Empresa: 1                                |
|--------------------------------|----------------------------------------------|-------------------------------------------|
| omplemento:                    |                                              |                                           |
| NG Grupo: 6                    | PRODUTOS ACABADOS NS Subgrupo: 4 G           | ABINETES N.D.I Seg/D.I: 0                 |
| Quantidades                    |                                              |                                           |
| Almovarifado:                  | 0 Maxima: 0                                  |                                           |
| Produção:                      | 0 Empenhada: 0 Status: ATIVO                 | Tipo de Composição: COMPOSTO POR OUTROS 🛓 |
| . ,                            | Controla Estoque: SIM                        | Alterar                                   |
| Custo Médi<br>Custo de Produçã | x 0,0000 R\$ > Atua Sobre:<br>CUSTO PRODUCAO |                                           |
| Dat                            | r                                            |                                           |
|                                |                                              |                                           |
|                                |                                              |                                           |
| uluillan I. Dun llan I         |                                              |                                           |

item\_pri

| GA-G | ABINETE A |             |        |      |            |       |          |
|------|-----------|-------------|--------|------|------------|-------|----------|
| Item | Descrição | Qtd         | Medida | Tipo | C.Unitário | Moeda | Seq de   |
|      |           | p/produzir  |        |      |            |       | Produção |
|      |           | 1 und       |        |      |            |       |          |
| PX   | PARAFUSO  | 8           | UND    | Р    | 0,40       | R\$   |          |
|      | Х         |             |        |      |            |       |          |
| PY   | PARAFUSO  | 16          | UND    | Р    | 1,00       | R\$   |          |
|      | Y         |             |        |      |            |       |          |
| CA   | CHAPA A   | 50          | KG     | Р    | 185,00     | R\$   |          |
| 1.1  | REVISAO   | 3 (pois são | MIN    | Р    | 1,50       | R\$   | 1        |
|      | DE        | 10 und a    |        |      |            |       |          |
|      | PROJETOS  | serem       |        |      |            |       |          |
|      |           | produzidas) |        |      |            |       |          |
| 2.1  | DOBRA DE  | 10          | MIN    | Р    | 10,00      | R\$   | 2        |
|      | CHAPAS    |             |        |      |            |       |          |
|      | CORTE     | 15          | MIN    | Р    | 50,00      | R\$   | 3        |
| 3.1  | LASER     |             |        |      |            |       |          |

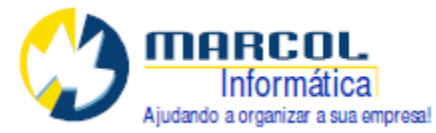

O custo unitário e o custo de produção serão calculados pela tela da Composição conforme abaixo.

CUSTO DE PRODUÇÃO =  $(8 \times 0,40) + (16 \times 1,00) + (50 \times 185,00) + (30 \times 1,50) + (10 \times 10,00) + (15 \times 50,00)$ 

#### CUSTO DE PRODUÇÃO = R\$ 10.164,20

Após digitar a tabela clique no botão [Mostra total custos] e responda SIM na pergunta "Atualiza o custo de produção no item principal?"

| Atualiza                       | custos por grupo           | Atualiza custos da grid   | Atualização                              | geral dos principais          | ·        |                  |              |          |       | - |            |
|--------------------------------|----------------------------|---------------------------|------------------------------------------|-------------------------------|----------|------------------|--------------|----------|-------|---|------------|
|                                |                            |                           |                                          | 0.41                          |          | <b>KA</b> LARIA. | Timere       | Louis    | Maria |   | 01         |
|                                | PARAFILSO Y                |                           |                                          | Qtu p/ produžir i unu<br>o ni | 0000000  | LIND             | D D          |          | D¢    | 0 | onzeivačar |
| ,                              | PARAFLISO Y                |                           | 0,0000000                                | 16.0                          | 0000000  | LIND             | P            | 1,0000   | R¢    | 0 |            |
|                                | CHAPA A                    |                           | 0,0000000                                | 50.0                          | 0000000  | KG               | P            | 185,0000 | R¢.   | 0 |            |
|                                | BEVISÃO DE PROJE           | то                        | 0,0000000                                | 30,0                          | 00000000 | MIN              | P            | 1 5000   | B\$   | 1 |            |
|                                | DOBBA DECHAPAS             | 10                        | 0,00000000                               | 10.0                          |          | MIN              | P            | 10,0000  | B\$   | 2 |            |
|                                | COBTE LASER                |                           | 0,00000000                               | 15.0                          | 00000000 | MIN              | P            | 50,0000  | B\$   | 3 |            |
|                                |                            |                           |                                          |                               |          |                  |              |          |       |   |            |
|                                |                            |                           |                                          |                               |          |                  |              |          |       |   | Þ          |
| xRAFUSO ><br>isto para ve<br>C | <<br>inda: Custo<br>1,0000 | de produção (<br>0,0000 + | Obs<br>Custo de terceirização:<br>0,0000 | Custo final de pro            | odução:  | Mostra           | total custos | A.T.     |       |   |            |

comp

Repita o cadastro para os demais itens.

| GB-GAE | BINETE B               |                                                |        |      |            |       |                    |
|--------|------------------------|------------------------------------------------|--------|------|------------|-------|--------------------|
| ltem   | Descrição              | Qtd<br>p/produzir<br>1 und                     | Medida | Тіро | C.Unitário | Moeda | Seq de<br>Produção |
| PX     | PARAFUSO X             | 8                                              | UND    | Р    | 0,40       | R\$   |                    |
| PZ     | PARAFUSO Z             | 10                                             | UND    | Р    | 1,50       | R\$   |                    |
| CB     | CHAPA B                | 150                                            | KG     | Р    | 250,00     | R\$   |                    |
| 1.1    | REVISAO DE<br>PROJETOS | 6 (pois são<br>5 und a<br>serem<br>produzidas) | MIN    | Р    | 1,50       | R\$   | 1                  |
| 2.1    | DOBRA DE<br>CHAPAS     | 20                                             | MIN    | Р    | 10,00      | R\$   | 2                  |
| 3.1    | CORTE LASER            | 30                                             | MIN    | Р    | 50,00      | R\$   | 3                  |

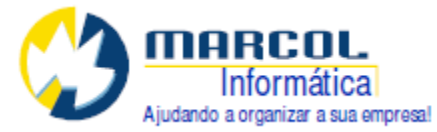

O custo unitário e o custo de produção serão calculados pela tela da Composição conforme abaixo.

CUSTO DE PRODUÇÃO =  $(8 \times 0.40) + (10 \times 1.50) + (150 \times 250.00) + (30 \times 1.50) + (20 \times 10.00) + (30 \times 50.00)$ 

CUSTO DE PRODUÇÃO = R\$ 39.263,20

Após digitar a tabela clique no botão [Mostra total custos] e responda SIM na pergunta Atualiza o custo de produção no item principal?

| GC-G | ABINETE C              |                                                 |        |      |            |       |                    |
|------|------------------------|-------------------------------------------------|--------|------|------------|-------|--------------------|
| ltem | Descrição              | Qtd<br>p/produzir<br>1 und                      | Medida | Тіро | C.Unitário | Moeda | Seq de<br>Produção |
| PX   | PARAFUSO X             | 16                                              | UND    | Р    | 0,40       | R\$   |                    |
| CA   | CHAPA A                | 150                                             | KG     | Р    | 185,00     | R\$   |                    |
| 1.1  | REVISAO DE<br>PROJETOS | 10 (pois<br>são 3 und a<br>serem<br>produzidas) | MIN    | Ρ    | 1,50       | R\$   | 1                  |
| 2.1  | DOBRA DE<br>CHAPAS     | 20                                              | MIN    | Ρ    | 10,00      | R\$   | 2                  |
| 3.1  | CORTE LASER            | 20                                              | MIN    | Р    | 50,00      | R\$   | 3                  |
| 4.1  | PINTURA<br>TEXTURIZADA | 3                                               | M2     | Р    | 30,00      | R\$   | 4                  |

O custo unitário e o custo de produção serão calculados pela tela da Composição conforme abaixo.

CUSTO DE PRODUÇÃO =  $(16 \times 0.40) + (150 \times 185.00) + (30 \times 1.50) + (20 \times 10.00) + (20 \times 50.00) + (3 \times 50.00) =$ 

CUSTO DE PRODUÇÃO = R\$ 29.091,40

Após digitar a tabela clique no botão [Mostra total custos] e responda SIM na pergunta Atualiza o custo de produção no item principal?

Neste ponto as fichas técnicas dos itens a serem produzidos estão prontas. Considerando que neste exemplo será feito um orçamento e depois a revisão pela engenharia antes do encaminhamento para a produção o que temos é o custo base para formação do preço de venda.

Supondo que o Markup seja 1.7 basta inserir no cadastro de itens este fator multiplicador para obter o preço de venda. Veja na tela abaixo o resultado desta operação para o item GA-GABINETE A.

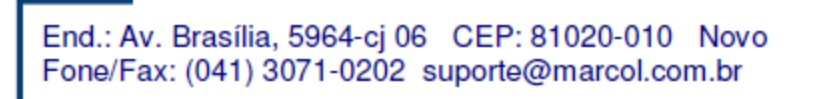

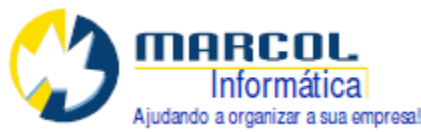

| Última Compra: 「   | 0,0000     | Moedas:<br>R\$ | <br>Fator Multiplicador : | Moeda:     |
|--------------------|------------|----------------|---------------------------|------------|
| Custo Unitário:    | 10164,2000 | R\$            | <br>1,700000 1727         | 9,1400 R\$ |
| Custo Médio:       | 0,0000     | R\$            |                           |            |
| Custo de Produção: | 10164,2000 | R\$            |                           |            |

Fator\_mult

# 1.8. Orçamento:

Com as composições realizadas, os custos levantados o orçamento é cadastrado e enviado para o cliente utilizando o programa de orçamento – Menu Vendas – Orçamentos. Esta tela é explicada no treinamento do módulo de Vendas.

Para os clientes que já tem preço definido para os produtos, isto é, possuem uma linha de produtos definida a construção da composição deixa de ser ponto importante para o orçamento, pois os preços de venda já são previamente conhecidos.

| 😽 [ORC] Cadastro de Orça | amentos        |                    |    |                |           |          |                        |            | Versão : 196    | 0                |                  |               | - 0 >    |
|--------------------------|----------------|--------------------|----|----------------|-----------|----------|------------------------|------------|-----------------|------------------|------------------|---------------|----------|
| Orc n.: 1                | Empresa: 🚺 D   | lata: 14/03/2013   |    | Validade: 24/1 | 03/2013 🔟 | 00:      |                        | Vende      | dor: 3          | 🗌 🗖 Vendedor I   | Unico            | Televendas: [ | 0        |
| Venda: 0                 | 0              | NF:                |    | 🔽 Tem Ip       | Moe       | da Orc:  | R\$                    | Moeda Ver  | nda: R\$        | Tabela           | de venda:        | 0             | TT       |
| Cliente: 2               | EMPRESA CLIEN  | TE TESTE           |    |                |           | Contato: | 0                      | % Comis    | sao:            | 0,0000           | Tipo: ORCAM      | IENTO         | -        |
| Centro: 1                | Conta:         | Portador: 3        | ]  | Beduzido:      | 0 ]       | Midia:   | 0                      | Assu       | nto: 0          | Estoque:         | OJA .            |               | -        |
| Dias para entrena:       | 0 Previsao de  | entrega: 14/03/20  | 13 | Troubledor 1   | <br>Bef   | erencia: |                        | Consigna   | cao:            | 0 Bever          |                  | EVENDA        | -        |
| Dias para criticiga. 1   | - 1 16413d0 de | cinicga. Trineside |    |                | 1101      | crencia. | 1                      | Consigna   | icao. j         | - 116761         |                  |               | _        |
|                          |                |                    |    |                |           |          |                        |            |                 |                  |                  |               | <u>_</u> |
|                          |                |                    |    |                |           |          |                        |            |                 |                  |                  |               |          |
| J                        |                |                    |    |                |           |          |                        |            |                 |                  |                  |               | - +      |
| Item >> Descriçã         | io             |                    | T  | Disponível     | Qtd       | Med      | Unitário               | SubTotal   | % Desconto      | Val Desconto     | %DescTotal       | Val Vendido   |          |
| GA GABINET               | EA             |                    | 0  | 0              | 10        | UND      | 17279,14               | 172791,40  | 0,00            | 0,00             | 0,00             | 172791,4      | 00       |
| GB GABINET               | E B            |                    | 0  | U              |           |          | 66/4/,44               | 333737,20  | 0,00            | 0,00             | 0,00             | 333737,2      | UL       |
| GABINET                  | EL             |                    | U  | 0              | ì         |          | 49400,38               | 148366,14  | 0,00            | 0,00             | 0,00             | 148366,1      |          |
|                          |                |                    |    |                |           |          | 0,00                   | 0,00       | 0,00            | 0,00             |                  |               | lo c     |
|                          |                |                    |    |                |           |          |                        |            |                 |                  |                  |               |          |
|                          |                |                    |    |                |           |          | -                      |            |                 |                  |                  |               |          |
|                          |                |                    |    |                |           |          |                        |            |                 |                  |                  |               |          |
|                          |                |                    |    |                |           | -        |                        |            |                 |                  |                  |               | -        |
| •                        |                |                    |    |                |           |          |                        |            |                 |                  |                  |               | •        |
| Status: Cadastrado       |                |                    | T  |                |           |          | Servicos:              | 0,0        | ) + Produtos    | 654894,7         | 4 = Subto        | otal: 6548    | 94,74    |
| Conducto: 5 28           |                | 1 J Dados do Frete | •  |                | Desc      | onto Pre | ,<br>rvisto Cliente: Γ | 0.00 Desc  | onto I E n nnnn | ,<br>10000 %     | - Valor desco    | nto:          | 0.00     |
| Cadastro: 14/03/2013 09  | 29 Usr 1       | 2) Parcelas        |    |                |           |          |                        |            |                 |                  |                  |               | 0.00     |
|                          |                | 31 Aprovar         | 1  |                |           |          |                        |            |                 | Calcula impostos | + valui 1        | - L )<br>     | 0.00     |
|                          |                |                    |    |                |           |          |                        |            | -               |                  | - + Valor S      |               | 0,00     |
| Cancelado:   Mi          | otivo:   U     | Desaprovação       |    |                |           |          |                        |            |                 |                  | = Líquido final: | 6548          | 94,74    |
| Encerrado:               |                |                    |    |                |           |          |                        |            |                 |                  |                  |               |          |
| Parcelas   Impressão     |                |                    |    | F              | elatorios | Can      | cela   R               | eabre      |                 |                  |                  |               |          |
| Composicoes              | Li             | DupOr              | 0  | Cancela em Lo  | ote       | Ĩ        | Verifica Nego          | ciação Enc | erra Estat      | ística           |                  |               |          |
|                          |                |                    |    |                |           | -        |                        |            |                 |                  |                  |               |          |

Supondo que o cliente aprovou o orçamento acima mude o tipo dele para Pedido ou Venda dependendo da política interna adotada. O próximo passo será dar início ao controle de produção abrindo a OP-Ordem de Produção no Módulo PCP.

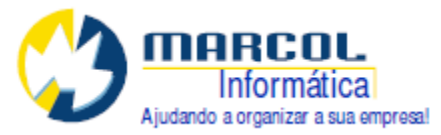

# **1.9. OP-Ordem de Produção:**

Acesse a OP no Menu PCP – OP-Ordem de Produção.

Para abrir uma nova OP clique no botão [NOVA OP]. Em seguida o sistema irá apresentar a tela Gera nova Ordem de Produção.

| Acesso Estoque Composican Co                                                                                                    | mpras Vendas Financeiro Notas Fisca | ais TeleMarketing Po                                                                                             | IP Config Win | dow Help     |         |             |             |
|----------------------------------------------------------------------------------------------------|-------------------------------------|----------------------------------------------------------------------------------------------------|---------------|--------------|---------|-------------|-------------|
|                                                                                                    | < 🕺 🗈 🛍                             | and the second second second second second second second second second second second second second second second |               | action those |         |             |             |
| [OP] Ordem de Produção                                                                                                    |                                     |                                                                                                    |               |              |         |             |             |
|                                                                                                    |                                     |                                                                                                    |               |              |         |             |             |
| Up: [ Empresa:                                                                                                    | Status: Incapasifiada               |                                                                                                    |               |              |         |             |             |
| Datas:                                                                                                    | ITENS DA C                          | IRDEM DE PRODUÇĂ                                                                                                 |               |              | QUANTI  | DADE ENTREG | iUE         |
| Abertura: 5eq                                                                                                    | Item Descricao                      |                                                                                                    | A Produzir    | 0            | 0 Venda | 0 Almoxar   |             |
| Termino:                                                                                                    |                                     |                                                                                                    |               |              |         |             |             |
|                                                                                                    |                                     |                                                                                                    |               |              |         |             |             |
| Previsão de Entrega:                                                                                                    | Cora pous Orders de Bredução        |                                                                                                    |               |              |         |             |             |
| 106/04/2013                                                                                                    | dera nova ordeni de Produção        |                                                                                                    |               |              |         |             |             |
|                                                                                                    | Data de início Previsão de entre    | a Empresa                                                                                                    | m             | Descrição    |         | U           | ta Produzir |
| Operações Relatórios                                                                                                    | 06/04/2013 16/04/2013               |                                                                                                    |               |              |         |             |             |
| Nous OP Postir OP                                                                                                    |                                     |                                                                                                    |               |              |         |             |             |
|                                                                                                    | ITENS A PRODUZI                     | R                                                                                                    |               |              |         |             |             |
|                                                                                                    | - Origem dos itens                  |                                                                                                    |               |              |         |             |             |
| Finalizar OP Excluir OP                                                                                                    | C Digitação avoisa                  |                                                                                                    |               |              |         |             |             |
|                                                                                                    | • Urçamento                         |                                                                                                    |               |              |         |             |             |
| Seq Setor                                                                                                    | Orçamento:                          | . Adicionar                                                                                                    |               |              |         |             |             |
|                                                                                                    | Quantidade                          | Excluir                                                                                                    |               |              |         |             |             |
|                                                                                                    | , ,                                 |                                                                                                    |               |              |         |             |             |
|                                                                                                    |                                     |                                                                                                    |               |              |         |             |             |
| <u> </u>                                                                                                    |                                     |                                                                                                    |               |              |         |             |             |
| Servico Escolhido:                                                                                                    | OK Cance                            | lar                                                                                                    |               |              |         |             |             |
| Setor                                                                                                    |                                     |                                                                                                    |               |              |         |             | - N         |
| And a second second sec |                                     |                                                                                                    |               |              |         |             |             |

Esta tela serve para inserir os itens a serem produzidos na OP.

Informe corretamente a previsão de data de início e fim da OP e o número da empresa responsável pela produção. Para o nosso exemplo entre com um intervalo de 10 dias.

Para inserir os itens na OP existem duas possibilidades. Esta escolha está no quadro Origem dos itens. A opção Digitação avulsa serve para os casos que não existe um orçamento de produto específico que tenha sido vendido. Isto é, serve para os casos em que a empresa já tem uma linha de produtos. A segunda opção serve para os casos que existe um orçamento com os itens a serem produzidos.

Seguindo nosso exemplo selecione a opção orçamento e informe o número do orçamento cadastrado com os itens a serem produzidos e clique no botão [Adicionar].

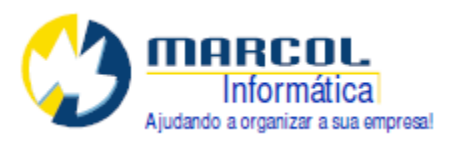

|                                      | Item       | Descrição  | Qtd Produzir |   |
|--------------------------------------|------------|------------|--------------|---|
| Data de início Previsão de entrega   | Empresa GA | GABINETE A | 10           |   |
| 06/04/2013 16/04/2013                | GB         | GABINETE B | 5            |   |
|                                      | GC         | GABINETE C | 3            |   |
| ITENS A PRODUZIR                     | 7          |            |              |   |
| Origem dos itens                     |            |            |              |   |
| <ul> <li>Digitação avulsa</li> </ul> |            |            |              |   |
| <ul> <li>Orçamento</li> </ul>        |            |            |              |   |
|                                      | Adicionar  |            |              |   |
|                                      |            |            |              |   |
| Juantidade                           | Excluir    |            |              |   |
| 0                                    |            |            |              |   |
| Ulçamento: I                         |            |            |              |   |
|                                      |            |            |              |   |
| OK Cancelar                          | 1          |            |              |   |
|                                      |            |            |              | T |

| OP_ | 3 |
|-----|---|
|-----|---|

Confira os dados e se estiverem corretos clique no botão [OK]. Ao confirmar esta operação será gerado a nova OP com os itens e respectivas quantidades a serem produzidas.

| Datas                    |             | _           |                  | PRODUCIÓN                              |                    | _                       | OLIAN                | TIDADE    |                             |         |          |            |          |
|--------------------------|-------------|-------------|------------------|----------------------------------------|--------------------|-------------------------|----------------------|-----------|-----------------------------|---------|----------|------------|----------|
| atas.<br>bertura:        | Sea Liter   |             | Descricao        | A Produzi                              | P                  | roduzida                | Venda                | HURD'E    | Almoxari                    | ado.    | Lote     |            | -        |
| 6/04/2013                | 1 GA        |             | GABINETE A       |                                        | 10                 |                         | )                    | 0         | 1                           | 0       |          |            |          |
| ermino:                  | 2 GB        |             | GABINETE B       |                                        | 5                  |                         |                      | 0         |                             | 0       | )        |            |          |
| 11                       | 340         |             | GADINETEU        |                                        | 3                  |                         |                      | U         | ,                           |         | /        |            |          |
| revisão de En            | trega:      |             |                  |                                        |                    |                         |                      |           |                             |         |          |            |          |
| 0/04/2013                |             |             |                  |                                        |                    |                         |                      |           |                             |         |          |            |          |
|                          |             |             | Adicionar Remove | Alterar Quar                           | tidade             | Informar L              | ote                  |           |                             |         |          |            |          |
| ações Rela               | tórios      |             |                  |                                        |                    |                         |                      |           |                             |         |          |            |          |
| Nova OP                  | Reabrir OP  | Imprimir OP | 1                | Requis                                 | ção de Ma          | ateriais                | Informa              | Quantic   | lade Produ                  | zida    | Mo       | ostra Cust | ios      |
| Iniciar OP               | Cancelar OP | Empenho     | Empenho Inicial  | Informa S                              | ervicos Re         | ealizados               | Entrea               | a de Pro  | duto Acab                   | ado     |          |            |          |
| ingliggt OP              |             |             | -                | Altora S.                              | nicos Po-          | alizadaa                | Doxfortor Fi         | akona di  | - Produte /                 | lanhada |          |            |          |
| indizar or               |             |             |                  | Altera St                              | iviços nea         |                         | Desilazer El         | ideya u   | e Filodato A                | kcabado |          |            |          |
|                          |             |             |                  |                                        |                    |                         |                      |           |                             |         |          |            |          |
|                          |             |             | SERVIÇOS PREVIST | OS COM BASE NA CO                      | IPOSIÇÃO           | D DO ITEM               |                      |           |                             |         |          |            |          |
| Setor                    |             | Service     | SERVIÇOS PREVIST | OS COM BASE NA COI                     | IPOSIÇĂC<br>Dt Ini | DUTEM<br>DtFim          | Horas                | Min       | Seg Fin                     | alizada | H        | M S        | 5        |
| 1 Setor                  |             | Service     | SERVIÇOS PREVIST | OS COM BASE NA COI                     | IPOSIÇĂC<br>)t Ini | D DO ITEM               | Horas<br>O           | Min<br>00 | Seg Fin<br>00               | alizada | H        | M S        | 5        |
| 1 Setor                  |             | Service     | SERVIÇOS PREVIST | OS COM BASE NA COI                     | IPOSIÇÃO<br>)t Ini | DU ITEM                 | Horas<br>0           | Min<br>00 | Seg Fin<br>00               | alizada | H        | M S        | 5        |
| Setor                    |             | Service     | SERVIÇOS PREVIST | OS COM BASE NA COI                     | IPOSIÇÃO<br>Dt Ini | D D O ITEM              | Horas<br>0           | Min<br>00 | Seg Fin.<br>00              | alizada | H        | M S        | 5        |
| g Setor                  |             | Servico     | SERVIÇOS PREVIST | OS COM BASE NA COI                     | IPOSIÇÃO<br>Dt Ini | D D U ITEM              | Horas<br>O           | Min<br>00 | Seg Fin.<br>00              | alizada | H        | M S        | 5        |
| 1 Setor                  | do:         | Service     | SERVIÇOS PREVIST | OS COM BASE NA COI                     | IPOSIÇĂC<br>Dt Ini | DU ITEM                 | Horas<br>O           | Min 00    | Seg Fin<br>00               | alizada | <u>H</u> | M S        | 5        |
| L Setor                  | do:         | Service     | SERVIÇOS PREVIST | OS COM BASE NA CO<br>ERVIÇOS REALIZADO | IPOSIÇÃO<br>Dt Ini | DUTEM                   | Horas<br>0<br>Min Se | Min 00    | Seg Fin.<br>00<br>Realizada | alizada | H        | M S        | <u>.</u> |
| Setor                    | do:         | Service     | SERVIÇOS PREVIST | OS COM BASE NA CO<br>ERVIÇOS REALIZADO | IPOSIÇĂC<br>Dt Ini | DUTEM<br>DUFim<br>Horas | Horas<br>0<br>Min Se | Min 00    | Seg Fin<br>00<br>Realizada  | alizada | H Final  | M S        | 5        |
| Setor                    | do:         | Service     | SERVIÇOS PREVIST | OS DOM BASE NA CO<br>ERVIÇOS REALIZADO | IPOSIÇĂC<br>Dt Ini | DUTEM<br>DUFim<br>Horas | Horas<br>0<br>Min Se | Min 00    | Seg Fin.<br>00<br>Realizada | alizada | H        | M S        | 5        |
| q Setor<br>riço Escolhia | do:         | Service     | SERVIÇOS PREVIST | OS DOM BASE NA COI                     | IPOSIÇĂC<br>Dt Ini | DUTEM<br>DtFim<br>Horas | Horas<br>0<br>Min Se | Min<br>00 | Seg Fin.<br>00<br>Realizada | alizada | H        | M S        |          |

OP\_4

No quadro dos itens da Ordem de Produção existem 3 botões para realizar funções enquanto a OP não for iniciada. Estes botões permitem Adicionar itens na OP, excluir itens da OP ou Alterar a Quantidade a ser produzida dos itens já inseridos.

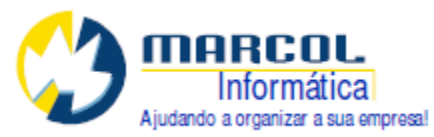

|                 | ITENS DA O           | RDEM DE PR | ODUÇÃO |                    | -          | QUANTIDADE | ENTREGUE      |    |
|-----------------|----------------------|------------|--------|--------------------|------------|------------|---------------|----|
| eq Item         | Descricao            |            |        | A Produzir         | Produzida  | Venda      | Almoxarifado  | Le |
| 2 GA            | GABINETE A           |            |        | 1                  |            | 0 1        | J             | 0  |
|                 |                      |            |        |                    |            |            |               |    |
|                 |                      |            |        |                    |            |            |               |    |
|                 |                      |            |        |                    |            |            | -             | -  |
|                 | Adicionar            | Bemover    | 14     | Alterat Quantidade | Informar L | ote        |               |    |
|                 |                      | 110movers  |        |                    |            |            |               |    |
| Adicionar itens | na Ordem de Produção |            |        |                    |            | INNADOS    |               |    |
|                 |                      |            | ltem   | Desc               |            | IONADOJ    | Otd Produzir  | P  |
|                 |                      |            | - Nom  | Dese               | луцо       |            | Gtd i foddali | _  |
|                 | N                    |            |        |                    |            |            |               |    |
|                 | ×.                   |            |        |                    |            |            |               |    |
|                 |                      |            |        |                    |            |            |               |    |
|                 |                      |            |        |                    |            |            |               |    |
| Item:           |                      | Adicionar  |        |                    |            |            |               |    |
| Quantidade [    | 0.0                  | Excluir    |        |                    |            |            |               |    |
|                 | 7.0                  |            |        |                    |            |            |               |    |
|                 |                      |            |        |                    |            |            |               |    |
|                 |                      |            | -      |                    |            |            |               |    |
|                 |                      |            |        |                    |            |            |               |    |
|                 |                      |            | -      |                    |            |            |               |    |
|                 | OK Cancelar          |            |        |                    |            |            |               | -  |
|                 |                      |            | 1      |                    |            |            |               | F  |

OP\_add\_item

Para adicionar um item em uma OP que ainda não tenha sido iniciada utilize o botão [Adicionar] do quadro ITENS DA ORDEM DE PRODUÇÃO.

|            | ITE       | NS DA ORDEM DE P        | RODUÇÃO        |             |            |
|------------|-----------|-------------------------|----------------|-------------|------------|
| Seq_Item_  | Descrica  | Ó                       | AP             | oduzir      | Produzida  |
| (2 GA      | GABINET   | ΕA                      |                | 1           |            |
|            |           |                         |                |             |            |
|            |           |                         |                |             |            |
|            |           |                         |                |             |            |
|            |           |                         | ~              |             | - XI       |
|            | Adicionar |                         | Alterar        | Quantidade  | Inform     |
|            |           |                         |                |             |            |
|            | Question  |                         |                |             | ×          |
| OP Imprimi | r 01      | $\checkmark$            |                |             |            |
| ar OP Empe | nha 🕐 Cor | nfirma excluir o item " | GA-GABINETE A" | da Ordem de | Produção ? |
|            |           |                         |                |             |            |
|            |           | Sim                     | Não            | 1           |            |
|            |           |                         |                | _           |            |
| S          | ervico >> |                         |                | Dt Ini      | Dt Fim     |
|            |           | OP_exc_item             |                |             |            |

End.: Av. Brasília, 5964-cj 06 CEP: 81020-010 Novo Fone/Fax: (041) 3071-0202 suporte@marcol.com.br

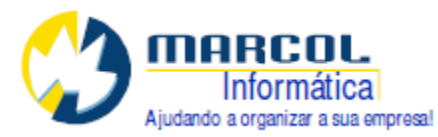

Para excluir um item da OP selecione o item desejado e clique no botão [Remover].

|         |            | ITENS DA           | ORDEM DE PROD   | )UÇÃO              |               | QUANTIDADE |
|---------|------------|--------------------|-----------------|--------------------|---------------|------------|
| Seq Ite | m          | Descricao          |                 | A Produzir         | Produzida     | Venda      |
| 2 GA    | >          | GABINETE A         |                 |                    | 1             | 0 0        |
|         |            |                    |                 |                    |               |            |
|         |            | Adicionar          | Remover         | Alterar Quantidade | Informar      | Lote       |
|         | Al         | teração de quantio | dade de item da | Ordem de Produção  | ]             |            |
| orir OP | Imprimir ( |                    | Informe a nova  | quantidade para o  | item descrito | ahaiyo:    |
| elar OP | Empenh     |                    | intonne anove   |                    | item desento  |            |
| uir OP  |            |                    |                 | Código: GA         |               |            |
|         |            |                    |                 | Descrição: GABINE  | TE A          |            |
|         | Sei        |                    | Quantio         | dade:              | 1             |            |
|         |            |                    |                 | 0K                 |               |            |

OP\_Alterar\_QTD

Para alterar a quantidade selecione o item a ser alterado e clique no botão [Alterar Quantidade]. Irá abrir a tela para informar a quantidade correta. Depois de digitar a quantidade correta clique no botão [OK].

Observe que neste momento a OP foi gerada ou cadastrada, mas ainda não foi iniciada com os itens de serviço ou fases da produção. Após gerar a OP já é possível imprimi-la. A impressão neste momento irá mostrar os dados da composição de materiais e serviços como se encontram na composição base dos itens escolhidos para serem produzidos.

Para imprimir a OP clique no botão [Imprimir OP]

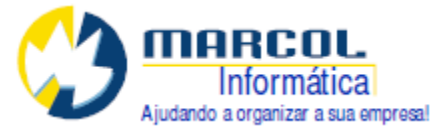

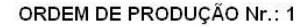

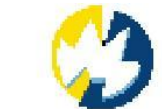

Cliente: 2 - EMPRESA CLIENTE TESTE - EMPTESTE

Orçamento: 1 Data da Abertura: 06/04/2013 Previsão de Entrega: 16/04/2013

| ITENS A SEREM PRODUZIDOS: | A Produzir | Produzida | Entregue |
|---------------------------|------------|-----------|----------|
| GA - GABINETE A           | 10         | 0         | 0        |
| GB - GABINETE B           | 5          | 0         | 0        |
| GC - GABINETE C           | 3          | 0         | 0        |

#### LISTA DE MATERIA PRIMA CONFORME FICHA TECNICA E REQUISIÇÃO DO PRODUTO

| Código | Descrição  | Necessário | Medida |
|--------|------------|------------|--------|
| CA     | CHAPA A    | 950        | KG     |
| СВ     | CHAPA B    | 750        | KG     |
| PX     | PARAFUSO X | 168        | UND    |
| PY     | PARAFUSO Y | 160        | UND    |
| PZ     | PARAFUSO Z | 50         | UND    |

#### SERVIÇOS A SEREM EXECUTADOS

| Serviço |                     | Previsao |  |
|---------|---------------------|----------|--|
| 1.1     | REVISÃO DE PROJETO  | 1:30     |  |
| 2.1     | DOBRA DE CHAPAS     | 4:20     |  |
| 3.1     | CORTE LASER         | 6:00     |  |
| 4.1     | PINTURA TEXTURIZADA | 0:24     |  |
|         |                     |          |  |

Total de tempo previsto: 12:14

Total de tempo realizado: 0:00

#### VR154\_1

Observe que a matéria-prima CA somou 950 KG pois somou 500 KG para produzir o GA-GABINETE A e 450 KG para produzir o GC-GABINETE C .

A matéria-prima CB só aparece no item GB totalizando 750 KG.

A Revisão de Projetos totalizou 1:30 pois foi feita a distribuição de 30 minutos para cada projeto dividindo-se estes 30 minutos em cada item principal pela quantidade a ser produzida, uma vez que a composição é referente a produção de 1 (uma) unidade.

A Dobra de Chapas resultou em 4:20 pois é o resultado de (10 MIN x 10 UND + 20 MIN x 5 UND + 20 MIN x 3) = 260 MIN ou seja, 4:20 .

A Pintura Texturizada totalizou 24 minutos pois no cadastro do item temos que 1 H = 22,22 M2, como serão produzidos 3 Gabinetes C e cada um utiliza 3 M2 temos o total de 9 M2. Para converter os 9 M2 em horas por regra de 3 temos :

| Н | M2    | X . 22,22 = 9 .1   |
|---|-------|--------------------|
|   |       | X = 9 . 1 / 22,22  |
| 1 | 22,22 | X = 0,405040504050 |

Н

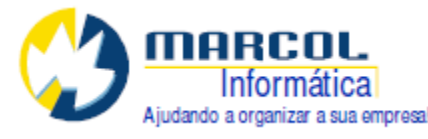

Convertendo em MIN temos 0,4050 x 60 = 24,3 ou seja 0:24 MIN

X 9 O total de tempo previsto para esta OP é de 19:44

## 1.10. Iniciando a OP:

O próximo passo é iniciar a OP. Ao iniciar uma OP o sistema irá identificar as composições de cada item a ser produzido. Existem duas possibilidades de configuração que dependem da dinâmica interna da empresa que usa o sistema, a saber:

 Ao iniciar a OP o empenho, isto é, a reserva das matérias primas é feito automaticamente. Esta opção é normalmente utilizada quando a fórmula da produção é bem definida e não precisa passar por uma revisão. Isto é, é utilizada por linha de produção padrão. Para que o sistema tenha este comportamento a configuração #PCPX2#=1 NÃO deve estar presente.

2) Já a segunda opção gera as fases da produção mas não faz o empenho ou reserva das matérias primas. Isto porque um departamento de engenharia precisa revisar o projeto antes de colocá-lo em produção. Nestes casos o sistema habilita o botão [Empenho] que deverá ser executado somente após a revisão do projeto. Após revisar o projeto e ajustar a composição dos materiais aí sim é feito o empenho. Para que o sistema tenha este comportamento a configuração #PCPX2#=1 deve estar presente.

Em nosso exemplo definimos que o empenho será feito após a revisão do projeto.

| A REAL PROPERTY AND A REAL PROPERTY AND A REAL |                                                                                                    |                                                                                                    |                                                                                                    |                                                                                                    |
|----------------------------------------------------------------------------------------------------|----------------------------------------------------------------------------------------------------|----------------------------------------------------------------------------------------------------|----------------------------------------------------------------------------------------------------|----------------------------------------------------------------------------------------------------|
|                                                                                                    | Este procedimento irá e:<br>Deixar pendente o empo<br>controle do responsávi<br>Gerar as previsões das l<br>Alterar o status da OP p | xecutar as seguint<br>enho do material e<br>el pelo PCP,<br>fases e serviços d<br>ara 2-Em produçã                                   | es ações:<br>geração da requisiçi<br>a produção com base<br>o.                                                                                                    | ão sob<br>: na composicao.                                                                                                    |
|                                                                                                    | Sim                                                                                                    | Não                                                                                                    | Cancelar                                                                                                    |                                                                                                    |
|                                                                                                    |                                                                                                    | Este procedimento irá e:<br>Deixar pendente o empe<br>controle do responsávu<br>Gerar as previsões das l<br>Alterar o status da OP p | cel ?<br>Este procedimento irá executar as seguint<br>Deixar pendente o empenho do material e<br>controle do responsável pelo PCP.<br>Gerar as previsões das fases e serviços da<br>Alterar o status da OP para 2-Em produçã<br>Sim Não | cel ?<br>Este procedimento irá executar as seguintes ações:<br>Deixar pendente o empenho do material e geração da requisiçã<br>controle do responsável pelo PCP.<br>Gerar as previsões das fases e serviços da produção com base<br>Alterar o status da OP para 2-Em produção.<br>Sim Não Cancelar |

Ao confirmar a operação acima as fases da produção são geradas, pois a primeira fase deve ser neste exemplo a revisão do projeto. Observe que a reserva das matérias primas não ocorreu. Isto só ocorrerá após a revisão das composições e clicar no botão [Empenho].

Outra ação que o sistema realizou foi guardar o histórico do que foi orçado para depois comparar com o que foi gasto na produção.

|     |       |                |            | SERVIÇOS PREVISTOS COM I | BASE NA COMPOSIÇÃO | DO ITEM    |       |     |     |            |   |   |   |   |
|-----|-------|----------------|------------|--------------------------|--------------------|------------|-------|-----|-----|------------|---|---|---|---|
| Seq | Setor |                | Servico >> |                          | Dtlni              | Dt Fim     | Horas | Min | Seg | Finalizada | H | M | S |   |
| 1   | 1     | ENGENHARIA     | 1.1        | REVISÃO DE PROJETO       | 06/04/2013         | 16/04/2013 | 1     | 30  | 00  |            | 0 | 0 | 0 |   |
| 2   | 2     | MECANICA-DOBRA | 2.1        | DOBRA DE CHAPAS          | 06/04/2013         | 16/04/2013 | 4     | 20  | 00  |            | 0 | 0 | 0 |   |
| 3   | 3     | CORTE          | 3.1        | CORTE LASER              | 06/04/2013         | 16/04/2013 | 6     | 00  | 00  |            | 0 | 0 | 0 |   |
| 4   | 4     | PINTURA        | 4.1        | PINTURA TEXTURIZADA      | 06/04/2013         | 16/04/2013 | 0     | 24  | 18  |            | 0 | 0 | 0 |   |
|     |       |                |            |                          |                    |            |       |     |     |            |   |   |   | - |

| OP_6 |
|------|
|------|

Neste momento o operador do PCP deve imprimir a OP e enviar o processo para a engenharia revisar. A engenharia deverá revisar o projeto, corrigir as composições e devolver o processo para o operador do PCP dar continuidade ao trabalho.

End.: Av. Brasília, 5964-cj 06 CEP: 81020-010 Novo Fone/Fax: (041) 3071-0202 suporte@marcol.com.br

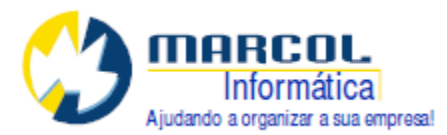

Para este exemplo vamos supor que para produzir o item GA a chapa CA precisou ser revista para mais e passou de 50 KG para 60 KG e a composição foi devidamente alterada e que para produzir o gabinete GB o parafuso Z passou de 10 para 30 unidades por peça.

| Atualiza ( | custos por grupo | Atualiza custos da grid | Atualização geral dos pri | ncipais                         |        |
|------------|------------------|-------------------------|---------------------------|---------------------------------|--------|
| Item >>    | Descricao        |                         | Qtd fórmula               | Qtd p/ produzir 1 und de medida | Medida |
| CB         | CHAPA B          |                         | 0,00000000                | 150,0000000                     | D KG   |
| PZ         | PARAFUSO Z       |                         | 0,00000000                | 30,00000000                     | UND    |
| PΧ         | PARAFUSO X       |                         | 0,00000000                | 8,000000                        | UND    |
| 1.1        | REVISÃO DE F     | ROJETO                  | 0,00000000                | 6,000000                        | D MIN  |
| 2.1        | DOBRA DE CH      | APAS                    | 0,00000000                | 20,0000000                      | D MIN  |
| 3.1        | CORTE LASER      |                         | 0,00000000                | 30,0000000                      | D MIN  |

#### OP\_7

# 1.11. Ajustando datas das previsões dos serviços:

Se o operador do PCP já possui dados suficientes para ajustar as datas previstas para realizar os serviços basta alterar os dados do quadro Serviços Previstos Com Base nas Composição do Item. Neste exemplo as datas foram redefinidas conforme abaixo:

| Sea | Setor |                | Servico >> |                     | DtIni      | Dt Fim     | Horas | Min | Sea | Finalizada | Н | M | S |   |
|-----|-------|----------------|------------|---------------------|------------|------------|-------|-----|-----|------------|---|---|---|---|
| 1   | 1     | ENGENHARIA     | 1.1        | REVISÃO DE PROJETO  | 06/04/2013 | 06/04/2013 | 1     | 30  | 00  |            | 0 | 0 | 0 |   |
| 2   | 2     | MECANICA-DOBRA | 2.1        | DOBRA DE CHAPAS     | 08/04/2013 | 09/04/2013 | 4     | 20  | 00  |            | 0 | 0 | 0 |   |
| 3   | 3     | CORTE          | 3.1        | CORTE LASER         | 10/04/2013 | 11/04/2013 | 6     | 00  | 00  |            | 0 | 0 | 0 |   |
| 4   | 4     | PINTURA        | 4.1        | PINTURA TEXTURIZADA | 12/04/2013 | 13/04/2013 | 0     | 24  | 18  |            | 0 | 0 | 0 |   |
|     |       |                |            |                     |            | 8          |       |     |     |            |   |   |   | - |

| OF | <b>&gt;</b> _ | 9 |
|----|---------------|---|
|    | _             | _ |

#### 1.12. Informando Serviços Realizados:

Cada serviço que for concluído deve ser informado ao sistema. Este sincronismo dependerá diretamente da passagem das informações do setor de produção para a gerência e para o operador do PCP. O objetivo da impressão da OP é justamente fornecer um dispositivo físico para auxiliar neste processo.

Considerando que a engenharia realizou o seu serviço e devolveu a OP preenchida para o operador do PCP este agora deve lançar os dados no sistema da seguinte forma:

Passo 1: Selecione o item de serviço que deseja informar os dados da realização do trabalho.

Passo 2: Clique em [Informa Serviços Realizados]

Neste caso está sendo informado que o Julio da engenharia realizou a revisão dos Projetos no dia 06/04/2013 com duração total de 52 minutos para os 3 projetos.

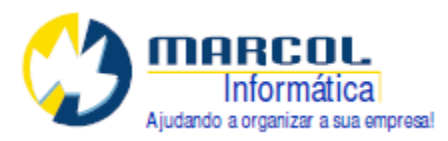

| Datas:                                                                                      |                                                                                 | ITENS DA ORDEM DE PE | RODUCÃO                                                                                                    |                                                                                                    | QUANTIC                                                         | DADE ENT                                                             | REGUE                                            |                      |                       |
|---------------------------------------------------------------------------------------------|---------------------------------------------------------------------------------|----------------------|----------------------------------------------------------------------------------------------------|----------------------------------------------------------------------------------------------------|-----------------------------------------------------------------|----------------------------------------------------------------------|--------------------------------------------------|----------------------|-----------------------|
| Abertura:                                                                                   | Seg Item                                                                        | Descricao            | A Produzir                                                                                                    | Produzida                                                                                                    | Venda                                                           | Alm                                                                  | ioxarifado                                       | Lote                 |                       |
| 06/04/2013                                                                                  | 1 GA                                                                            | GABINETE A           | 10                                                                                                    | 0                                                                                                    | 1                                                               | 0                                                                    | (                                                | 0 14/2013            |                       |
|                                                                                             | 2 GB                                                                            | GABINETE B           | 5                                                                                                    | 0                                                                                                    | 1                                                               | 0                                                                    | (                                                | )                    |                       |
|                                                                                             | 3 GC                                                                            | GABINETE C           | 3                                                                                                    | 0                                                                                                    | 1                                                               | 0                                                                    | (                                                | 0                    |                       |
|                                                                                             |                                                                                 |                      |                                                                                                    |                                                                                                    |                                                                 |                                                                      |                                                  |                      |                       |
| revisão de Entrega:                                                                         |                                                                                 |                      |                                                                                                    |                                                                                                    |                                                                 |                                                                      |                                                  |                      |                       |
| 16/04/2013 🚃                                                                                |                                                                                 |                      |                                                                                                    |                                                                                                    |                                                                 |                                                                      |                                                  |                      |                       |
| rações   Relatórios                                                                         | Beabrir OP I Imprimir                                                           | Adicionar Remover    | Alterar Quantidade                                                                                                    | Informar Lo                                                                                                    | ote                                                             | uantidade l                                                          | Produzida                                        | Mostra               | Custos                |
| rações Relatórios                                                                           | Reabrir OP Imprimir                                                             | Adicionar Remover    | Alterar Quantidade                                                                                                    | Informar Lo                                                                                                    | Informa Qu                                                      | uantidade l                                                          | Produzida                                        | Mostra               | Custos                |
| rações Relatórios<br>Nova OP                                                                | Reabrir OP Imprimir<br>Cancelar OP Emper                                        | Adicionar Remover    | Alterar Quantidade PASSO 2 Informa Serviços                                                                                | Informar Lo<br>fateriais                                                                                                    | ote<br>Informa Qu<br>Entrega d                                  | uantidade I<br>de Produto                                            | Produzida<br>Acabado                             | Mostra               | Custos                |
| rações Relatórios<br>Nova OP<br>Iniciar OP                                                  | Reabrir OP Imprimir<br>Cancelar OP Emper<br>Excluir OP                          | Adicionar Remover    | Alterar Quantidade PASSO 2 Informa Serviços Altera Serviços F                                                              | Informar Lo<br>fateriais<br>Realizados<br>Fealizados [                                                                                                    | Informa Qu<br>Entrega d<br>Desfazer Entre                       | uantidade l<br>de Produto<br>ega de Pro                              | Produzida<br>Acabado<br>duto Acabado             | Mostra               | Custos                |
| rações Relatórios<br>Nova DP<br>Iniciar OP<br>Finalizar OP                                  | Reabrir OP Imprimir<br>Cancelar OP Emper<br>Excluir OP                          | Adicionar Remover    | Alterar Quantidade PASSO 2 Informa Serviços Altera Serviços F                                                              | Informar Lo<br>fateriais<br>Realizados<br>Realizados [                                                                                                    | Informa Qu<br>Entrega d<br>Desfazer Entre                       | uantidade l<br>de Produto<br>ega de Pro                              | Produzida<br>Acabado<br>duto Acabado             | Mostra               | Custos                |
| rações Relatórios<br>Nova DP<br>Iniciar OP<br>Finalizar OP                                  | Reabrir OP Imprimir<br>Cancelar OP Emper<br>Excluir OP                          | Adicionar Remover    | Alterar Quantidade PASSO 2 Informa Serviços Altera Serviços F S COM BASE INA COMPOSIÇ                                      | Informar Lo<br>fateriais<br>Realizados [<br>Realizados [<br>AO DO ITEM                                                                                                    | Informa Qu<br>Entrega d<br>Desfazer Entre                       | uantidade I<br>de Produto<br>ega de Proi                             | <sup>P</sup> roduzida<br>Acabado<br>duto Acabado | Mostra               | Custos                |
| rações Relatórios<br>Nova OP<br>Iniciar OP<br>Finalizar OP                                  | Reabrir OP Imprimir<br>Cancelar OP Emper<br>Excluir OP                          | Adicionar Remover    | Alterar Quantidade PASSO 2 Informa Serviços Altera Serviços F S COM BASE NA COMPOSIÇ                                       | Informar Lo<br>fateriais<br>Realizados<br>Realizados<br>E<br>Realizados<br>L<br>C<br>DO ITEM<br>D T Fim                                                                                                    | Informa Qu<br>Entrega d<br>Desfazer Entre                       | uantidade I<br>de Produto<br>ega de Proi                             | Produzida<br>Acabado<br>duto Acabado             | Mostra               | Custos                |
| rações Relatórios<br>Nova OP<br>Iniciar OP<br>Finalizar OP                                  | Reabir OP Imprimir<br>Cancelar OP Emper<br>Excluir OP<br>IHARIA                 | Adicionar Remover    | Alterar Quantidade Alterar Quantidade PASSO 2 Tinforma Serviços Attera Serviços F S COM BASE: NA COMPOSIÇ D L Ini OK/04/25 | Informar Lo<br>Aateriais<br>Realizados<br>La<br>Alo DO ITEM<br>D Tim<br>13 06/04/2013                                                                                                    | Informa Qu<br>Entrega d<br>Desfazer Entre<br>Horas Mi           | uantidade I<br>de Produto<br>ega de Prod<br>in Seg<br>30 00          | Produzida<br>Acabado<br>duto Acabado             | Mostra               | Custos<br>S<br>0      |
| rações Relatórios<br>Nova OP<br>Iniciar OP<br>Finalizar OP<br>g Setor<br>1 ENGE1<br>2 MECAI | Reabir OP Imprimir<br>Cancelar OP Emper<br>Excluir OP<br>HARRIA<br>UCA-DOBRA 27 | Adicionar Remover    | Alterar Quantidade PASSO 2 Informa Serviços Altera Serviços F S COM BASE NA COMPOSIÇ D thi 06/04/20 06/04/20               | Informart Lo           Aateriais         Realizados         E           Realizados         E         E         E           AD DO ITEM         D C Fim         113         06/04/2013         113         09/04/2013 | Informa Qu<br>Entrega d<br>Desfazer Entre<br>Horas Mi<br>1<br>4 | uantidade I<br>de Produto<br>ega de Proi<br>in Seg<br>30 00<br>20 00 | Produzida<br>Acabado<br>duto Acabado             | <br><br><br><br><br> | Custos<br>S<br>O<br>O |

OP\_10

| guencia: 1                                      | Setor: 1                                                                                                    |
|-------------------------------------------------|----------------------------------------------------------------------------------------------------|
|                                                 |                                                                                                    |
| Serviço: [1,1                                   | REVISAU DE PROJETO                                                                                                    |
| ados do Serviço Realiz                          | ado:                                                                                                    |
| Dee                                             |                                                                                                    |
| Hea<br>Data                                     |                                                                                                    |
| Data                                            | a de Inicio: 06/04/2013                                                                                                    |
| 11                                              |                                                                                                    |
| U.                                              |                                                                                                    |
| U.<br>Itd realizada referente a                 | Qtd Horas: 0 Min: 52 Seg: 0                                                                                                    |
| D.<br>Id realizada referente a                  | Qtd Horas: 0 Min: 52 Seg: 0<br>ao Serviço: 3,0000 UND                                                                                                    |
| D.<br>Itd realizada referente a                 | Qtd Horas: 0 Min: 52 Seg: 0<br>ao Serviço: 3,0000 UND                                                                                                    |
| ט.<br>td realizada referente a)                 | Qtd Horas: 0 Min: 52 Seg: 0<br>no Serviço: 3,0000 UND                                                                                                    |
| ט.<br>Itd realizada referente a<br>ה            | Qtd Horas: 0 Min: 52 Seg: 0<br>no Serviço: 3,0000 UND                                                                                                    |
| ט.<br>)td realizada referente a<br>ה            | Qtd Horas:       0       Min:       52       Seg:       0         no Serviço:       3,0000       UND          Z       Com este serviço a fase foi concluida?      |
| ן)<br>Itd realizada referente a<br>אריין        | Qtd Horas:     0     Min:     52     Seg:     0       no Serviço:     3,0000     UND        Image: Commeste serviço a fase foi concluida?       Gravar     Voltar |
| )td realizada referente a<br>F                  | Qtd Horas: 0   Min: 52   so Serviço: 3,0000   UND                                                                                                    |
| D.<br>Otd realizada referente a<br>F<br>Confirm | Qtd Horas: 0   Min: 52   so Serviço: 3,0000   UND                                                                                                    |
| D.<br>Otd realizada referente a                 | Qtd Horas: 0   Min: 52   so Serviço: 3,0000   UND                                                                                                    |
| )td realizada referente a                       | Qtd Horas: 0   Min: 52   so Serviço: 3,0000   UND                                                                                                    |

24

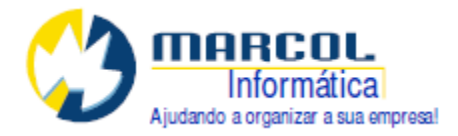

Se a fase foi concluída é importante assinalar a opção [x] Com este serviço a fase foi concluída? Caso ainda não tenha ocorrido o fim da fase, isto é, trata-se de uma produção parcial, deixe esta opção em branco.

Os demais itens de serviço devem ao serem realizados devem ser informados da mesma forma.

#### 1.13. Lote a ser produzido:

Como em nosso exemplo definimos que o item GA tem controle de estoque, antes de iniciar a produção do mesmo se faz necessário informar qual o lote que será produzido. Caso você não utilize o controle de Lote pode ignorar esta informação.

Para que o operador do PCP possa informar o lote este deve ser cadastrado conforme manual do controle de lotes. Basicamente trata-se de informar o número do lote para seu respectivo item conforme abaixo pelo Pelo Menu Lotes – Cadastro de Lote .

| [LOTE] Cadastr    | o de Lotes de Es | stoque  |        |            |           | _ 🗆 🗡 |
|-------------------|------------------|---------|--------|------------|-----------|-------|
| Número do Lote:   | 14/2013          |         |        |            | Ajuda     |       |
| Item:             | GA               | GABINET | EA     |            |           |       |
| Data de Produção: | 11               |         |        |            |           |       |
| Data de Validade: | 11               |         |        |            |           |       |
| Obs.:             | Em produção      |         |        |            |           |       |
|                   | Gravar           | Excluir | Novo   | Acerto Qtd | Relatório |       |
|                   |                  |         | lote 1 |            |           |       |

Após o lote cadastrado basta selecionar o item a ser produzido na tela principal da OP no quadro Itens da Ordem de Produção, neste exemplo o item GA, clique no botão [Informar lote], selecione pela lista [...] o lote referente ao item GA e clique no botão [OK] que o lote será devidamente associado ao item GA.

Repita o processo para os outros itens caso exista controle de lote para eles também.

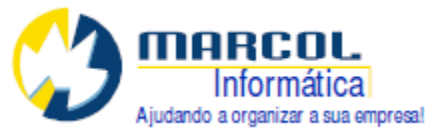

|       |                | ITENS DA 0 | IRDEM DE PROL                                     | DUÇÃO                                                           |                                        | QUANTIDA      | DE ENTRE | GUE     |             |
|-------|----------------|------------|---------------------------------------------------|-----------------------------------------------------------------|----------------------------------------|---------------|----------|---------|-------------|
| Seq   | Item           | Descricao  |                                                   | A Produzir                                                      | Produzida                              | Venda         | Almoxa   | arifado | Lote        |
| 1     | GA             | GABINETE A |                                                   | 10                                                              | 0                                      |               | 0        | 0       |             |
| 2     | GB             | GABINETE B |                                                   | 5                                                               | 0                                      |               | 0        | 0       |             |
| 3     | GC             | GABINETE C |                                                   | 3                                                               | 0                                      |               | 0        | 0       |             |
| ir OP | <br>Imprimir ( | Adicionar  | Remover<br>• <b>de item da Or</b><br>Informe/Altu | Alterar Quantidade<br>dem de Produção<br>ere o lote para o item | Informar Lo<br>PASS<br>descrito abaixo | <b>50 1</b>   |          | a       | Mostra Cusi |
|       |                |            |                                                   | Å                                                               | Lista o                                | le LOTES de E | stoque   | h       |             |
| EUF?  |                |            |                                                   | Código: GA                                                      | Lote                                   |               | Item     |         | Nome        |
|       |                |            |                                                   | Descrição: GABINE1                                              | TE A 14/2                              | 013           | GA       |         | GABINETE A  |
| A.    | 11             |            | Lote:                                             | 14/2013                                                         |                                        |               |          |         |             |
| OBRA  | 2.1            |            | 2010.                                             | 0.0000000.0000                                                  | PASSO                                  | )2            |          |         |             |
|       | 3.1<br>4.1     |            | PASSO 3                                           |                                                                 |                                        | -             |          |         |             |
|       |                |            |                                                   | lote 2                                                          |                                        |               |          |         |             |

## 1.14. Realizando o Empenho:

Como já explicado neste exemplo o empenho ocorre depois da revisão pela engenharia. Neste momento a revisão foi feita e as composições já foram alteradas ajustando as matérias primas.

O operador do PCP aciona o botão [EMPENHO] para gerar a requisição de materiais, realizar o empenho das mercadorias que estiverem disponíveis no estoque par esta OP.

| Empenho Inicial   | Ú.                                              | Informa Serviços Rea                            | alizados         | Entrega de Produto Acat               |
|-------------------|-------------------------------------------------|-------------------------------------------------|------------------|---------------------------------------|
| Confirma o proced | limento?                                        |                                                 |                  | ×                                     |
| Servico           | cedimento irá executar<br>os empenhos ou reserv | as seguintes ações:<br>vas de material disponív | vel no almoxaril | <sup>f</sup> ado a ser usado nesta OP |
| 1.1               | Sim                                             | Não I                                           | Cancelar         | 1                                     |
| 2.1               |                                                 |                                                 | Carreolar        |                                       |
|                   | 0                                               | P 8                                             |                  |                                       |

Caso o sistema reporte que realizou empenhos parciais significa que não existe estoque suficiente no almoxarifado. A requisição de materiais será gerada mesmo assim.

#### 1.15. Reimprimindo a OP:

A reimpressão da OP se faz necessário devido às alterações que ocorreram. Também ocorre que neste momento já se tem mais informações sobre o processo como é o caso das previsões de tempo que devem ter sido lançadas pelo operador do PCP. Clique em [Imprimir OP].

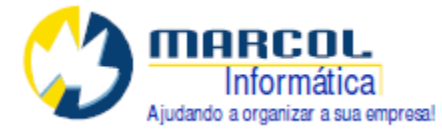

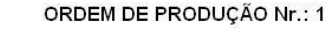

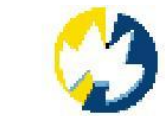

Cliente: 2 - EMPRESA CLIENTE TESTE - EMPTESTE

Orçamento: 1 Orçamento: 1 Data da Abertura: 06/04/2013 Previsão de Entrega: 16/04/2013

| ITENS A SEREM PRODUZIDOS:<br>ITEM | A Produzir | Produzida | Entregue |
|-----------------------------------|------------|-----------|----------|
| GA - GABINETE A                   | 10         | 0         | 0        |
| GB - GABINETE B                   | 5          | 0         | 0        |
| GC - GABINETE C                   | 3          | 0         | 0        |

#### LISTA DE MATERIA PRIMA CONFORME FICHA TECNICA E REQUISIÇÃO DO PRODUTO

| Código | Descrição  | Necessário Empenhada Entregue | Medida |
|--------|------------|-------------------------------|--------|
| CA     | CHAPA A    |                               | KG     |
| PX     | PARAFUSO X | 168 168 0                     | UND    |
| PY     | PARAFUSO Y | 160 160 0                     | UND    |
| СВ     | CHAPA B    | 750 750 0                     | KG     |
| PZ     | PARAFUSO Z | 150 50 0                      | UND    |

#### SERVIÇOS A SEREM EXECUTADOS

| Serviço                        | Previsao                                                         | Realizado                      | QTD       |
|--------------------------------|------------------------------------------------------------------|--------------------------------|-----------|
| REVISÃO DE PROJETO             | 06/04/2013 até 06/04/2013 1:30                                   | 06/04/2013 até 06/04/2013 0:52 | 3         |
| DOBRA DE CHAPAS<br>CORTE LASER | 08/04/2013 até 09/04/2013 4:20<br>10/04/2013 até 11/04/2013 6:00 |                                |           |
| PINTURA TEXTURIZADA            | 12/04/2013 ate 13/04/2013 0:24                                   | 9 <u></u> 0)                   | 2 <u></u> |
|                                | Total de tempo previsto: 1:14                                    | Total de tempo realizado: 0:52 |           |

#### VR154\_2

Esta OP deve ser encaminhada para o setor de Produção realizar o trabalho, neste caso iniciando pela dobra de chapas. Os espaços disponíveis no quadro Serviços a serem executados servem para a produção preencher a caneta e passar para o operador do PCP diariamente.

Neste nosso exemplo pode ser visto pela quantidade empenhada (reservada) que nem todo o material estava disponível no almoxarifado, o que significa que o departamento de compras deve ser avisado para adquirir o material que falta. Neste momento nenhum material foi entregue do almoxarifado para a produção.

Ao entregar o material o almoxarifado deve fazer as devidas lançamentos na Requisição de Materiais.

#### 1.16. Requisição de Materiais:

Este módulo serve para o controle de movimentações das matérias primas de cada ordem de produção. Ele permite movimentar quantidades retirando do almoxarifado ou devolvendo para o almoxarifado. Os empenhos ou retiradas de empenho também são feitos por este processo.

A requisição de materiais pode ser acessada de dois lugares:

1) Menu PCP-Requisição de Materiais

2) Botão [Requisição de Materiais] acessado de dentro da tela principal da OP.

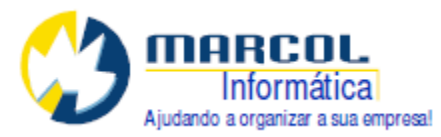

Desta forma é possível que o almoxarifado tenha acesso à tela de requisição de materiais sem precisar ter acesso à tela de OP.

É importante observar que a impressão da requisição de materiais é feita junto com a impressão da OP.

| berta f | ta Por:     1     Origen:     ORDEM DE PFODUÇÃO     Dt Abertura:     06/04/2013     Dt Fechamento:     Hoje       Movimentar itens     Voltar     <==Para movimentar os itens Clique no item abaixo e depoir no botão [Movimentar Itens] |         |       |                    |            |               |             |           |        |     |              |      |     |
|---------|----------------------------------------------------------------------------------------------------|---------|-------|--------------------|------------|---------------|-------------|-----------|--------|-----|--------------|------|-----|
| em      |                                                                                                    | P/Venda | Almox | Empenho Disponível | Necessária | Empenho Total | Já Entregue | Nao Usada | Origem | -   | Data         | Tipo | Qtd |
| 1       | CHAPA A                                                                                                    | 0       | 0     | 1000               | 1050       | 1000          | 0,0000      | 0,0000    | OP     | 122 | 06/04/2013   | EM   | 600 |
|         | PARAFUSO X                                                                                                    | 0       | 82    | 168                | 168        | 168           | 0,0000      | 0,0000    | OP     | _   | 06/04/2013   | EM   | 400 |
|         | PARAFUSO Y                                                                                                    | 0       | 90    | 160                | 160        | 160           | 0,0000      | 0,0000    | OP     |     | 103 1100000- |      |     |
|         | CHAPA B                                                                                                    | 0       | 250   | 750                | 750        | 750           | 0,0000      | 0.0000    | 0P     |     |              |      |     |
|         | PARAFUSO Z                                                                                                    | 0       | 0     | 50                 | 150        | 50            | 0,0000      | 0.0000    | OP     |     |              |      |     |

REQ\_1

#### 1.18. Movimentação de Itens da Requisição:

Os itens empenhados ou reservados podem ser entregues para o pessoal da produção. Neste exemplo abaixo faremos as movimentações Do parafuso PZ fazendo a entrega das 50 peças disponíveis.

Para movimentar um item clique selecionando a linha do item e depois clique no boto [Movimentar Itens].

|        |                                    | Ekcumuvj movimentação da Requisção - UP                                                                                                    |
|--------|------------------------------------|----------------------------------------------------------------------------------------------------|
| [REQL  | JISIT] Requisição de Materiais - O | PRODUTO: PZ PARAFUSO Z                                                                                                    |
| Requ   | uisit: 1 Op: 1                     | Responsável na Almoxarifado: 1 Responsável na produção: 5<br>Quantidades no estoque:<br>Venda: 0 Almoxarifado: 0 Empenhado: 50                                     |
| Aberta | Por: 1 Origem: ORDEM E             | Quantidades da requisição:<br>Necessária: 150 Empenhada 50 Entregue: 0                                                                                             |
|        | Movimentar itens Voltar            | Tipo de Movimentação<br>S-SAIDA DO ALMOXARIFADO ENTREGA PARA PRODUÇÃO<br>C E-ENTRADA NO ALMOXARIFADO - PRODUÇÃO DEVOLVE PARA ALMOXARIFADO<br>C EM-EMPENHAB ESTOQUE |
| Item   |                                    |                                                                                                    |
| CA     | CHAPA A                            |                                                                                                    |
| PΧ     | PARAFUSO X                         | Durwidada 50 0000                                                                                                    |
| PY     | PARAFUSO Y                         | avanuaue. 1 50,000                                                                                                    |
| CB     | CHAPA B                            | Movimentar                                                                                                    |
| PZ     | PARAFUSO Z                         | Voltar                                                                                                    |
|        | REQ 2                              |                                                                                                    |

REQ 2

Neste exemplo selecionamos o Tipo S-Saída do Almoxarifado, foi informado o responsável na produção pela retirada das peças o 5-CARLOS e a quantidade de 50 unidades. Neste caso se o usuário tentasse retirar 51 ou mais o sistema não permitiria pois só é possível efetuar a saída do que está empenhado.

End.: Av. Brasília, 5964-cj 06 CEP: 81020-010 Novo Fone/Fax: (041) 3071-0202 suporte@marcol.com.br

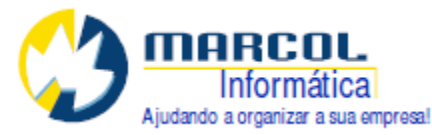

Ao clicar no botão [Movimentar] o sistema retira a quantidade informada da quantidade empenhada e considera que foi entregue para a produção.

Caso queira retornar para a Requisição de Materiais sem realizar a movimentação clique no botão [Voltar].

Observe que selecionando na Requisição de Materiais o item PZ novamente o quadro que mostra o histórico das movimentações mostra o que ocorreu.

Neste caso temos apenas o empenho de 50 peças que erro o que se tinha disponível no momento do empenho. NA segunda linha aparece a saída de 50 peças do almoxarifado para a produção.

| Data       | Tipo | Qtd |
|------------|------|-----|
| 06/04/2013 | EM   | 50  |
| 10/04/2013 | S    | 50  |
|            |      |     |

Lembre que para listar o histórico é preciso clicar na linha do item correspondente.

#### 1.19. Outros tipos de movimentação possíveis:

#### 1.19.1. E-ENTRADA NO ALMOXARIFADO – PRODUÇÃO DEVOLVE PARA O ALMOXARIFADO

Esta opção deve ser utilizada quando sobram itens da requisição ou quando os itens precisam ser substituídos por outros. Na tela abaixo a operação já foi realizada. Observe que as 10 quantidades devolvidas continuam empenhadas. Caso as peças não sejam utilizadas definitivamente por terem sobrado ou por terem sido substituídas então deve-se em seguida usar a função RE-RETIRAR DO EMPENHO. Assim as peças ficaram disponíveis para outra OP.

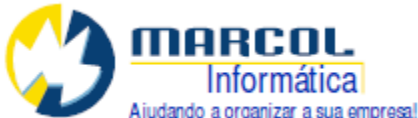

| esponsável                                              | no Almoxarifad                                            | o: 1                                                           | Responsáv                               | vel na produção:                      |
|---------------------------------------------------------|-----------------------------------------------------------|----------------------------------------------------------------|-----------------------------------------|---------------------------------------|
| Quantidade:<br>Venda:                                   | s no estoque:                                             | <br>Almoxarifado:                                              | 400                                     | Empenhado: 10                         |
| )uantidade:                                             | s da requisição                                           |                                                                |                                         |                                       |
| ecessária:                                              | 150                                                       | <br>Empenhada:                                                 | 150                                     | Entregue: 140                         |
| C S-SAIL                                                | )A DO ALMOX                                               | ARIFADO - ENTRE                                                | EGA PARA PR                             | RODUÇÃO                               |
| C S-SAIL<br>C E ENT<br>C EM-EN<br>C RE-RE               | DA DO ALMOX<br>RADA NO ALM<br>IPENHAR EST<br>TIRAR DO EN  | ARIFADO - ENTRE<br>MOXARIFADO - PR<br>FOQUE<br>IPENHO E LIBERA | EGA PARA PE<br>IODUÇÃO DE<br>AR ESTOQUE | RODUÇĂO<br>IVOLVE PARA ALMOXARIF      |
| C S-SAII<br>C EENT<br>C EM-EM<br>C RE-RE<br>Quantidade: | DA DO ALMOX<br>RADA NO ALM<br>IPENHAR EST<br>ITIRAR DO EN | ARIFADO - ENTRE<br>MOXARIFADO - PR<br>TOQUE<br>IPENHO E LIBERA | EGA PARA PF                             | Rodução<br>:Volve Para Almoxarif<br>: |
| C S-SAII                                                | DA DO ALMOX<br>RADA NO ALM<br>IPENHAR EST<br>TIRAR DO EN  | ARIFADO - ENTRE<br>MOXARIFADO - PR<br>FOQUE<br>IPENHO E LIBERA | EGA PARA PF                             | Rodução<br>:Volve para almoxarif<br>: |

REQMOV\_3

#### 1.19.2. EM-EMPENHAR ESTOQUE

Esta opção é usada quando no empenho inicial não foi possível reservar quantidades suficientes para atender a OP. Após os itens comprados chegarem no estoque o empenho destes deve ser feito nesta opção.

#### 1.19.3. RE-RETIRAR DO EMPENHO E LIBERAR ESTOQUE

Esta opção serve quando os itens estão reservados para uma OP e não serão utilizados ou para quando os itens reservados para uma OP precisam ser liberados para outra OP.

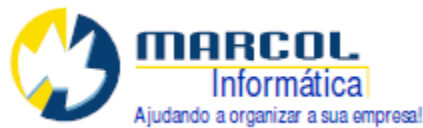

| esponsável no Almoxari             | fado: 1 Re              | esponsável na produção:                  | 5       |
|------------------------------------|-------------------------|------------------------------------------|---------|
| Quantidades no estoque<br>Venda: 0 | e:<br>Almoxarifado: 400 | Empenhadd: 10                            | }       |
| Quantidades da requisiç            | ção:                    |                                          | 0.      |
| Necessária: 150                    | Empenhada: 150          | ) Entregue: 140                          | )       |
| S-SAIDA DU ALM                     |                         | FARA FRODUÇAU<br>JÇÃO DEVOLVE PARA ALMOX | ARIFADO |
| C E-ENTRADA NO                     | ESTOQUE                 | STOQUE                                   | व       |

REQMOV\_4

# 1.20. Movimentação de Item com controle de Lote:

Em nosso exemplo o item CA possui controle de lote. Neste caso para dar saída do almoxarifado será obrigatório informar qual o lote da matéria prima que está sendo feito a saída.

Toda vez que um item movimentado tiver controle de lote o campo Lote será habilitado. Para os demais itens este campo não irá aparecer.

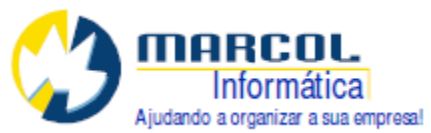

| [REQMOV] Movimenta     | ação da Requisçã | o - OP       |                   |          |
|------------------------|------------------|--------------|-------------------|----------|
| PRODUTO: CA            | CHAPA A          |              |                   |          |
| Responsável no Almoxar | ifado: 1<br>ie:  | Responsáv    | vel na produção:  | 5        |
| Venda: 0               | Almoxarifado     | ): 1000      | Empenhado: 0      |          |
| Cuantidades da requisi | ção:             |              |                   |          |
| Necessaria: 1050       | Empenhad         | a: 1000      | Entregue: 100     | 0        |
| Tipo de Movimentação   |                  | ~~~~         |                   |          |
| C S-SAIDA DO ALM       | 10XARIFADO - ENT | REGA PARA PR | RODUÇÃO           |          |
| C E-ENTRADA NO         | ALMOXARIFADO - I | PRODUÇÃO DE  | VOLVE PARA ALMOXA | ARIFADO  |
| EM-EMPENHAR            | ESTOQUE          |              |                   |          |
| C RE-RETIRAR DO        | EMPENHO E LIBE   | RAR ESTOQUE  |                   |          |
|                        |                  |              |                   | <b>V</b> |
| Quantidade: 50,        | 0000             | Aviso        |                   |          |
|                        |                  | i            | ) Movimentação co | ncluída  |
|                        | Movimentar       | > ``         |                   |          |
|                        | Voltar           |              | OK                |          |
|                        |                  |              |                   |          |

REQMOV\_1

O item CA tem controle de lote. Neste caso se faz necessário dar a saída das quantidades de acordo com os respectivos lotes. Se a quantidade movimentada tiver vários lotes diferentes deverão ser feitas tantas saídas quantos forem os lotes diferentes. Neste exemplo os 1000 KG pertenciam ao mesmo lote 101/2013.

Existem duas movimentações de Empenho pois dos 3 itens a serem produzidos 2 utilizam a matéria prima CA.

| Data       | Tipo | Qtd  |
|------------|------|------|
| 06/04/2013 | EM   | 600  |
| 06/04/2013 | EM   | 400  |
| 10/04/2013 | S    | 1000 |

Caso esteja seguindo este exemplo realize as demais movimentações entregando todo o material empenhado para o setor de produção.

A título de observação do controle de lotes vamos imprimir o relatório de movimentação de lotes do item CA usando o Relatório de Movimentações do menu Lotes.

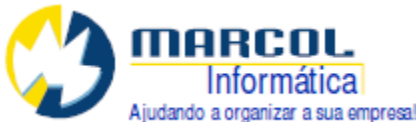

| esso Estoque Composican Lotes Compres                                       | : Vendas Einanceiro                      | Notas Eiscais      | TeleM                          |
|-----------------------------------------------------------------------------|------------------------------------------|--------------------|--------------------------------|
| Di Di Q 💥 🎇 🖬 Movimentaca                                                   | o de Lote                                | notar rotar        |                                |
| OP] Ordem de Produção Relatorio de Cadastro de C<br>Relatorio de C          | Movimentacoes                            | a Registro de loi  | tes                            |
| Op: 1 1 Empre Relatorio de l<br>Relatorio de l                              | .otes pela validade<br>Rastreio de Lotes |                    |                                |
| Datas: VR25-Itens p                                                         | or grupo                                 |                    |                                |
| Sey Item     Sey Item     Sey Item     Sey Item                             | ões de Lote                              | XI                 |                                |
|                                                                             |                                          |                    |                                |
| Pr<br>I CA                                                                  |                                          | Remov              | /er                            |
| Dera Mostrar apenas lotes com quantidade<br>PROCESSAMENTO                   | maior que zero                           |                    |                                |
| F Imprimir na:                                                              | primir                                   | pial               |                                |
| REC                                                                         | 2_7                                      |                    |                                |
| VR137-Relatório de Movimentação de Lote<br>Item: CA                         |                                          | Data:10/0          | )4/2013 Pag.:1                 |
| ITEM: CA - CHAPA A Total em estoque: 0                                      |                                          |                    |                                |
| Lote: 101/2013 Quantidade atual no lote: 0 KG Fabricação                    | : 01/04/2013 Validade: 0                 | 1/04/2018          |                                |
| COMPRA Nr. 1 Seq.: 1 NF: 1234 Emp: 1<br>REQUISIT Nr. 1 Seq.: 1 OP: 1 Emp: 1 | Entrada<br>Saída                         | 1.000 K<br>1.000 K | .G 06/04/2013<br>.G 10/04/2013 |
| Total registrado em lote para o item:0                                      |                                          |                    |                                |

#### REQ\_8

Neste caso temos a informação da Compra e da saída para a ordem de produção 1. Ainda não temos cruzamento com o produto acabado pois ele não foi concluído.

Este relatório ajuda a rastrear a movimentação do lote. Caso o lote 101/2013 do item CA apresentasse algum problema poderíamos rastreá-lo sabendo que a OP número 1 utilizou este lote. Sabendo o lote da OP Nr 1 bastaria pesquisar quais as movimentações ou vendas dos lotes produzidos que utilizaram o lote 101/2013.

#### 1.21. Itens pendentes a serem comprados:

Uma forma de acompanhar as compras necessárias é o Relatório de Análise de Estoque no Menu PCP ou na Guia Relatórios da OP.

Este relatório mostra as necessidades de compras de uma matéria prima ou de todas. Também são possíveis outros filtros conforme a tela abaixo:

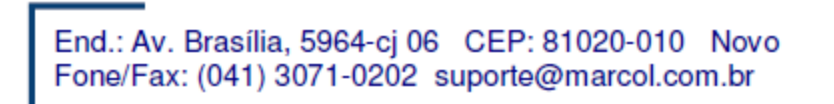

33

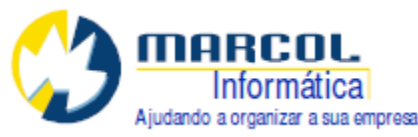

|                      | FILTROS                                                                                                 |                               |                    |
|----------------------|----------------------------------------------------------------------------------------------------|-------------------------------|--------------------|
| m:<br>Materia Prima: | Datas da OP:<br>Abertura de: 7 /<br>Término de: 7 /<br>Previsão entrega de: 7 /<br>Cancelamento de: 7 / | até / /<br>até / /<br>até / / | Outros<br>Empresa: |
| oressão na:          | PROCESSAME                                                                                              | NTO                           |                    |

VR160\_1

Neste caso o relatório impresso seria:

|                      |               |       | Quantidades |            |           |         |            |
|----------------------|---------------|-------|-------------|------------|-----------|---------|------------|
| OP Data              | Materia Prima | Almox | Comprada    | Necessaria | Empenhada | Precisa | Analise    |
| 1 06/04/2013         | CA-CHAPA A    | 0     | 0           | 1050       | 1000      | 50      | Comprar 50 |
|                      | PZ-PARAFUSO Z | 0     | 0           | 150        | 50        | 100     | Comprar 10 |
| OTAIR: ORe Applicado | ar4           |       |             |            |           |         |            |

O sistema alerta para a necessidade de compra de 50 Kg de CA e de 100 unidades do PZ.

Para efeito deste relatório antes de dar continuidade para lançar os serviços realizados vamos considerar que as compras ocorreram e que os materiais foram entregues para a produção.

É claro que as entregas e os serviços realizados podem se intercalar.

#### 1.22. Empenhando Itens pela Requisição de Materiais:

Com as compras realizadas e entregues o almoxarifado pode realizar os empenhos para as OPs penedentes.

O mesmo relatório de análise de Matérias Primas Pendentes pode ser utilizado. Agora o sistema irá avisar o almoxarifado de que as quantidades podem ser empenhadas.

| OP Data      | Materia Prima               | Almox     | Comprada | Necessaria  | Empenhada  | Precisa Analise             |
|--------------|-----------------------------|-----------|----------|-------------|------------|-----------------------------|
| 1 06/04/2013 | CA-CHAPA A<br>PZ-PARAFUSO Z | 0<br>1000 | 0<br>0   | 1050<br>150 | 1000<br>60 | 50 Empenhar<br>100 Empenhar |

VR160\_3

Neste caso o item CA de 1050 Kg necessários já havia empenho de 1000, faltando 50. Por este motivo o relatório anterior mostra 50 KG a empenhar. Para empenhar acesse a requisição de materiais da OP clique na linha do item a empenhar, neste caso o item CA, informe o código do funcionário responsável na produção, selecione o Tipo de Movimentação EM-EMPENHAR ESTOQUE, informe a quantidade 50 e clique em movimentar.

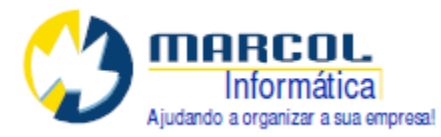

Repita o processo para outros itens a serem empenhados.

|                                                          | CHAPA A                                                                 |                               |
|----------------------------------------------------------|-------------------------------------------------------------------------|-------------------------------|
| lesponsável no Almoxarif                                 | ado: 1 Responsável n                                                    | a produção: 5 <u></u>         |
| Quantidades no estoque                                   | :                                                                       |                               |
| Venda: 0                                                 | Almoxarifado: 1000                                                      | Empenhado: 0                  |
| Quantidades da requisiç                                  | šo:                                                                     |                               |
| Vecessaria: 1050                                         | Empenhada: 1000                                                         | Entregue: 1000                |
| C S-SAIDA DO ALMI<br>C E-ENTRADA NO A<br>E-EM-EMPENHAR E | DXARIFADO - ENTREGA PARA PROD<br>LMOXARIFADO - PRODUÇÃO DEVOL<br>STOQUE | UÇÃO<br>.VE PARA ALMOXARIFADO |
| C RE-RETIRAR DO                                          | EMPENHO E LIBERAR ESTOQUE                                               |                               |
| Quantidade: 50,0                                         | Aviso                                                                   | Movimentação concluída        |
|                                                          | Movimentar                                                              |                               |

REQMOV\_1

Considerando que foram comprados 1000 KG do item CA e foram empenhados 50 KG ao acessar o cadastro de itens poderá ser observado que a quantidade saiu do estoque disponível do almoxarifado e está no estoque empenhado.

| Complemento:  |         |             |    |
|---------------|---------|-------------|----|
| NG Grupo:     | 5 MATÉF | RIAS-PRIMAS |    |
| Quantidades   |         |             |    |
| Venda:        | 0       | Mínima:     | 0  |
| Almoxarifado: | 950     | Maxima:     | 0  |
| Producão      | 0       | Empenhada:  | 50 |

REQMOV\_2

End.: Av. Brasília, 5964-cj 06 CEP: 81020-010 Novo Fone/Fax: (041) 3071-0202 suporte@marcol.com.br

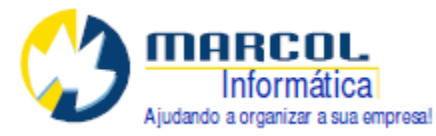

Após empenhar pode realizar a movimentação de saída ou entrega dos itens empenhados para o setor de produção.

## 1.23. Relatório de Comprometimento de Serviços:

Este relatório serve para o operador do PCP possa acompanhar o comprometimento das máquinas envolvidas no processo e par auxiliar na definição da previsão de serviços das novas OPs.

Para que o relatório funcione bem é preciso informar para cada item de serviço no cadastro de itens a capacidade diária total de produção para o serviço. Este lançamento é feito na guia Adicionais do Cadastro de Itens no Quadro Dados Para o PCP.

Caso o campo de capacidade diária não seja informado o sistema irá tomar como padrão 24 horas.

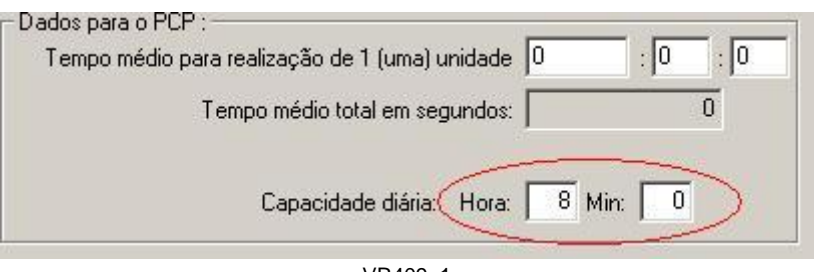

VR409\_1

Para imprimir o relatório acesse a Guia Relatório da Ordem de Produção e selecione o botão [Rel de Comprometimento Serviços]

|             | FILTROS                                  |   |
|-------------|------------------------------------------|---|
| Empresa     | -OP com:<br>Setor ou Fase: 0<br>Serviço: | ] |
|             | PROCESSAMENTO                            |   |
| - Impressão |                                          |   |

VR409\_2

Observe que o item 4. 1 PINTURA TEXTURIZADA ficou com capacidade diária de 24 horas.

Isto ocorreu pois pois este valor esta está zerada no cadastro de itens.

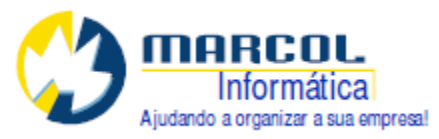

| Serviço                 | Capacidade<br>Diária | Previsto | Realizado | Comprometido                    |
|-------------------------|----------------------|----------|-----------|---------------------------------|
| 2.1-DOBRA DE CHAPAS     | 08:00                | 04:20    | 00:00     | 0 Dia(s) 4 hora(s) 20 minuto(s) |
| 3.1-CORTE LASER         | 05:00                | 06:00    | 00:00     | 1 Dia(s) 1 hora(s) 0 minuto(s)  |
| 4.1-PINTURA TEXTURIZADA | 24:00                | 00:24    | 00:00     | 0 Dia(s) 0 hora(s) 24 minuto(s) |

VR409\_3

## 1.24. Continuando a informar Serviços Realizados:

OPs Analisadas : 1

Neste momento a produção está em andamento e o operador da OP deve coletar os dados para de acordo com o andamento das fases a OP ser devidamente complementada. Este complemento é importante para que o relatório de comprometimento dos serviços fique correto.

A tela abaixo mostra o lançamento do serviço de dobra de chapas na fase Mecânica-Dobra.

A operação desta tela é clicar na linha do serviço que deseja informar o andamento e depois no botão [Informa Serviços Realizados]. Preste bem atenção que após o término do lançamento o cursor sempre volta para a primeira linha.

Para o exemplo foi selecionado a linha 2.1 Dobra de Chapas e depois acionado o botão [Informa Serviços Realizados].

| Nova OP Reabrir OP Iniciar OP Cancelar OP |               | Imprimir OP |                       | Requisição de Mat          | eriais     | Inform                              | a Quant | idade F | Produzida  |   | Mostra | Custos |   |
|-------------------------------------------|---------------|-------------|-----------------------|----------------------------|------------|-------------------------------------|---------|---------|------------|---|--------|--------|---|
|                                           |               | Empenho     | 🔻 Empenho Inicial     | Informa Serviços Rea       | alizados   | Entrega de Produto Acabado          |         |         |            |   |        |        |   |
| Finalizar OP                              | Excluir OP    |             |                       | Altera Serviços Realizados |            | Desfazer Entrega de Produto Acabado |         |         |            | Ī |        |        |   |
|                                           |               |             | SERVIÇOS PREVISTOS CI | OM BASE NA COMPOSIÇÃO      | DO ITEM    |                                     |         |         |            |   |        |        |   |
| eq Setor                                  |               | Servico >>  |                       | Dt Ini                     | DtFim      | Horas                               | Min     | Seg     | Finalizada | H | M      | S      |   |
| 1 EN                                      | NGENHARIA     | 1.1         | REVISÃO DE PROJETO    | 06/04/2013                 | 06/04/2013 | 1                                   | 30      | 00      | 06/04/2013 | 0 | 52     | 0      |   |
| 2 MI                                      | ECANICA-DOBRA | 2.1         | DOBRA DE CHAPAS       | 08/04/2013                 | 09/04/2013 | 4                                   | 20      | 00      |            | 0 | 0      | 0      | - |
| 3 CC                                      | ORTE          | 3.1         | CORTE LASER           | 10/04/2013                 | 11/04/2013 | 6                                   | 00      | 00      |            | 0 | 0      | 0      |   |
| 4 DI                                      | NTURA         | 41          | DINTURA TENTURIZADA   | 12/04/2012                 | 12/04/2012 | 0                                   | 24      | 10      |            | 0 | 0      | 0      |   |

op1

Observe que neste exemplo estamos mostrando que foram realizadas 15 das 18 unidades a serem produzidas e que a fase ainda não foi concluída.

A caixa [ ] Com este serviço a fase foi concluída só deve ser preenchida somente no último lançamento de serviço da fase. Se o serviço não foi concluído por qualquer motivo este campo não deve ser preenchido.

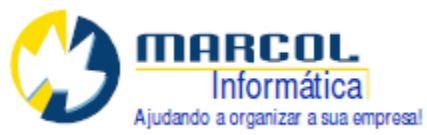

| [OPREAL]   | <b>OP Infor</b> | ma Serviços Executados                 | _ 🗆 X |
|------------|-----------------|----------------------------------------|-------|
| 0P: 1      |                 |                                        |       |
| r Dados da | previsão d      | lo Serviço:                            | )     |
| Sequencia: | 2               | Setor: 2                               |       |
| Serviço:   | 2.1             | DOBRA DE CHAPAS                        |       |
| - Dados do | Serviço Re      | ealizado:                              |       |
|            |                 | Realizado por: 4 JULIO                 |       |
|            |                 | Data de Início: 10/04/2012             |       |
|            |                 | Data de Fim: 10/04/2012                |       |
|            |                 | Qtd Horas: 2 Min: 50 Seg: 0            |       |
| Qtd realiz | ada referen     | nte ao Serviço: 15,0000 UND            |       |
|            |                 |                                        |       |
|            |                 | Com este serviço a fase foi concluida? |       |
|            |                 | Gravar Voltar                          |       |
|            |                 | op2                                    |       |

Supondo que no dia seguinte a fase foi concluída, então deverá ser feito mais um lançamento referente ao serviço realizado.

Observe como fica o lançamento. No quadro de cima da precisão dos serviços está selecionado o serviço 2.1 DOBRA DE CHAPAS. No quadro de baixo estão os apontamentos dos serviços realizados com a indicação de que a fase foi concluída.

|       |                                                                                                    | 1                  |          |                                                                                                    |                 |              |            | 1    |      |                 |                                           |      |         |     |
|-------|----------------------------------------------------------------------------------------------------|--------------------|----------|----------------------------------------------------------------------------------------------------|-----------------|--------------|------------|------|------|-----------------|-------------------------------------------|------|---------|-----|
| Seq   | Setor                                                                                                    |                    | Serv     | ico>>                                                                                                    | D               | t Ini        | Dt Fim     | Hora | as M | fin Se <u>c</u> | 1 Finalizad                               | a    | H H     | 4   |
|       | 1                                                                                                    | ENGENHARIA         | 1.1      | REVISÃO DE PROJETO                                                                                                    | 06              | /04/2013     | 06/04/2013 |      | 1    | 30 0            | 00 06/04/20                               | 13 0 | 5       | 2   |
| 2     | 2                                                                                                    | MECANICA-DOBRA     | 2.1      | DOBRA DE CHAPAS                                                                                                    | 08              | /04/2013     | 09/04/2013 |      | 4    | 20 0            | 0 10/04/20                                | 12 3 | 21      | )   |
| 3     | 3                                                                                                    | CORTE              | 3.1      | CORTE LASER                                                                                                    | 10              | /04/2013     | 11/04/2013 |      | 6    | 00 0            | 00                                        | 0    | 0       |     |
| 4     | 4                                                                                                    | PINTURA            | 4.1      | PINTURA TEXTURIZADA                                                                                                    | 12              | /04/2013     | 13/04/2013 |      | 0    | 24 1            | 18                                        | 0    | 0       |     |
|       | 1                                                                                                    |                    |          | SERV                                                                                                    | ICOS REALIZADOS |              |            |      |      |                 |                                           |      |         | _   |
| ) SE  | TOR: M                                                                                                    | IECANICA-DOBRA SER | VIÇO: DO | BRA DE CHAPAS                                                                                                    |                 |              |            |      |      |                 |                                           |      |         |     |
| Setor |                                                                                                    |                    | Servico  |                                                                                                    | Dt Ini          | Dt Fim       | Horas      | Min  | Seg  | Qtd Rea         | alizada Me                                | dida | Finaliz | ada |
| 00.00 | MECAN                                                                                                    | NICA-DOBRA         | 2.1      | DOBRA DE CHAPAS                                                                                                    | 10/04/2012      | 10/04/201    | 12 2       | 50   | 0    | 15              | UNI                                       | )    | Г       |     |
| 2     | A COMPANY AND A COMPANY AND A COMPANY AND A COMPANY AND A COMPANY AND A COMPANY AND A COMPANY AND A COMPANY AND A COMPANY AND A COMPANY AND A COMPANY AND A COMPANY AND A COMPANY AND A COMPANY A COMPANY A CO |                    |          | 것 같아. 프로그램 집에 가 것을 것을 것 같아. 이렇는 것 같아. 이렇는 것 같아. 이렇게 가 있는 것 같아. 이렇게 하는 것 같아. 이렇게 하는 것 같아. 이렇게 아니 아. 이렇게 하는 것 같아. 이렇게 하는 것 같아. 이렇게 하는 것 같아. 이렇게 하는 것 같아. 이렇게 하는 것 같아. 이렇게 아. 이렇게 아. 이렇게 아. 이렇게 아. 이렇게 하는 것 같아. 이렇게 아. 이렇게 아. 이렇게 것 같아. 이렇게 아. 이렇게 아. 이렇게 아. 이 이 아. 이 이 이 이 이 아. 이 이 이 이 이 이 아. 이 이 이 이 |                 | H + 10 + 100 | 10 0       | 20   | ~    | 12              | 1. C. C. C. C. C. C. C. C. C. C. C. C. C. |      |         |     |

ор3

# 1.25. Alterando um Serviço Realizado:

Caso o lançamento foi de serviço realizado esteja errado é possível excluí-lo ou corrigilo. Para isto basta selecionar no quadro de cima o serviço a ser corrigido e no quadro de baixo o respectivo apontamento, caso tenha mais de um. Uma tela idêntica ao do lançamento aparecerá. Ajuste o que for necessário e clique em [Gravar]. Caso queira excluir o apontamento clique em [EXCLUIR].

| UFARCALJU                    | )P Altera Servi             | ços Executados                    |          |                                                                |
|------------------------------|-----------------------------|-----------------------------------|----------|----------------------------------------------------------------|
| )P: 1                        |                             |                                   | r - f    | 1                                                              |
| Dados da pre<br>Sequencia: 3 | visão do Serviço<br>I       | Setor: 3                          | 2        | Confirma alteração dos dados<br>referente ao serviço realizado |
| Dados do Sei                 | rvico Bealizado: -          |                                   |          | Sim Não                                                        |
|                              | iviço i realizado.          |                                   |          |                                                                |
|                              | Realizado<br>Data da la     | ) por: 3 M                        | IARIA    |                                                                |
|                              | Data de li                  | Fim: 11/04/2012                   |          | Após alterar o                                                 |
| Qtd realizada                | Qtd H<br>a referente ao Ser | oras: 7 Min:<br>viço: 18,0000 UND | 0 Seg: 0 | clique em<br>Gravar.                                           |
|                              |                             |                                   | /        | /                                                              |

Continue efetuando os lançamentos até todos os serviços terem sido realizados.

#### 1.26. Informando quantidade produzida:

Conforme a produção for sendo realizada é necessário informar ao sistema as quantidades produzidas. Para isto com a OP aberta clique em [Informa Quantidade Produzida] que a tela a seguir irá aparecer. Clique na linha do item produzido, informe a quantidade e clique em [Adicionar quantidade].

| eabrir OP     | Imprimir OP                 | Re                                                 | equisição de Materiais      | Informa Quantidade Produzida                      | Mostra Custos |
|---------------|-----------------------------|----------------------------------------------------|-----------------------------|---------------------------------------------------|---------------|
| ncelar OP     | Empenho 🛛 🔽 Empenho Inicial | Infor                                              | ma Serviços Realizados      | Entrega de Produto Acabado                        |               |
| xcluir OP     |                             | Alte                                               | ra Serviços Realizados      | Desfazer Entrega de Produto Acabado               |               |
| Informa quant | idade produzida             |                                                    |                             |                                                   |               |
| GA            | GABINETE A                  | A Produzir<br>10                                   | Produzida Medida<br>0 UND   | a 🔺 Item: I                                       | GΑ            |
| GC            | GABINETE C                  | 3                                                  | 0UND                        | Quantidade Prod                                   | uantidade     |
|               | <b>?</b> A                  | quantidade informada acima<br>onfirma a operação ? | será somada a quantidade ja | á produzida.<br>Produção com<br>Produção completa | pleta do item |

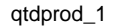

End.: Av. Brasília, 5964-cj 06 CEP: 81020-010 Novo Fone/Fax: (041) 3071-0202 suporte@marcol.com.br

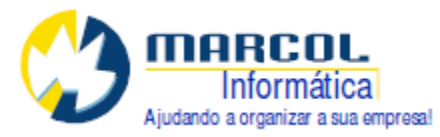

O botão [Produção completa do Item] serve para igualar a quantidade produzida com a quantidade a ser produzida.

O botão [Produção completa de todos os itens] iguala a quantidade produzida de todos os itens com as respectivas quantidades a serem produzidas.

## 1.27. Entrega de Produto Acabado:

Em algum momento o setor de produção precisa liberar os itens produzidos para o setor de vendas ou o almoxarifado. Para isto utilize o botão [Entrega Produto Acabado]. A decisão do destino do produto acabado depende da organização da empresa. Se a produção é sob demanda específica normalmente os itens vão diretamente para o estoque de venda pois já feito o faturamento ou a entrega. Se a produção é para repor estoque ou produção de algum sub componente a produção vai para o almoxarifado.

| Item  | Descricao  | Medida   | Produzida            | Entreque                      | Pendente        |              |                                                                               |
|-------|------------|----------|----------------------|-------------------------------|-----------------|--------------|-------------------------------------------------------------------------------|
| GA) — | GADINETE A | UND      | 10                   |                               | 1               | 10           | Uuantidade                                                                    |
| GB    | GABINETE B | UND      | 5                    |                               |                 | E            |                                                                               |
| GC    | GABINETE C | UND      | 3                    | ( C                           | )               | 2            | Entregando para qual estoque                                                  |
|       |            |          |                      |                               |                 |              | ( Venda                                                                       |
|       |            | Questio  | n                    |                               |                 |              |                                                                               |
|       |            |          | Court court of to 11 |                               |                 |              |                                                                               |
|       |            | <i>Q</i> | Confirma a operaç    | Sim                           | Venda do item ( | a - Gabine i | E A. Entregar<br>Entregar tudo deste item                                     |
|       |            |          | Confirma a operaç    | IND na quantidade de<br>ção ? | lão             | A - GABINE I | E A.<br>Entregar<br>Entregar tudo deste item<br>Entregar tudo de todos os ite |
|       |            |          | Confirma a operaç    | IND na quantidade de          | Vēnda do item G | - GABINE I   | E A.<br>Entregar<br>Entregar tudo deste item<br>Entregar tudo de todos os ite |

qtdprod\_2

O botão [Entregar tudo deste item] realiza a entrega de toda a quantidade produzida pendente de entrega do item selecionado.

O botão [Entregar tudo de todos os itens] realiza a entrega de toda a quantidade produzida pendente de entrega de todos os itens.

#### 1.28. Desfazer Entrega de Produto Acabado:

Caso ocorra algum erro de lançamento da entrega de produto acabado é possível desfazê-la. Para isto o operador do PCP deve utilizar o botão [Desfazer Entrega de Produto Acabado].

Nesta tela o operador deve selecionar o item, informar a quantidade, selecionar o estoque para desfazer a entrega e clicar no botão [Desfazer Entrega do Item]. Após a confirmação o processo terá sido corrigido.

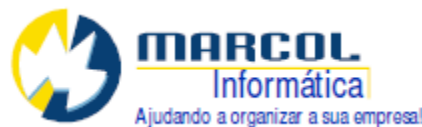

| P        | Reabrir OP   | Imprimir OP | ]              |        | _         | F         | lequisição de Mat | eriais   | Inform        | na Quantidade Produzida   | Mostra Custos                           |
|----------|--------------|-------------|----------------|--------|-----------|-----------|-------------------|----------|---------------|---------------------------|-----------------------------------------|
| <u>P</u> | Cancelar OP  | Empenho     | 🛛 M Empenho Ir | nicial | _         | Info      | orma Serviços Rea | lizados  | Entre         | ega de Produto Acabado    |                                         |
| OP       | Excluir OP   | ]           |                |        |           | Al        | era Serviços Real | izados   | Desfazer      | Entrega de Produto Acabao | o                                       |
| Desfaz   | quantidade e | ntregue     |                |        |           |           |                   |          |               |                           |                                         |
| ltem     |              | Descricao   | 1              | Medida | Produzida |           | Pendente          | Entre    | gue venda     | Entregue almox            | Quantidade                              |
| GA)-     |              | GADINETE A  |                | UND    |           | 10        |                   | 0        | 10            | 0                         |                                         |
| GB       |              | GABINETE B  |                | UND    |           | 5         |                   | 0        |               | 5 0                       |                                         |
| GC       |              | GABINETEC   |                | UND    |           | 3         |                   | U        |               | 5 U                       | De qual estoque será desfeito a entrega |
|          |              |             |                |        |           | -         |                   |          |               |                           | Venda                                   |
| -        |              |             |                | 111    |           |           |                   | _        |               |                           | C Almoxarifado                          |
|          |              |             |                |        | Question  |           |                   |          |               | ×                         |                                         |
|          |              |             |                |        | • Cará    | e obie oc |                   | idada da | uanda da ita  |                           |                                         |
|          |              |             |                |        | Conf      | irma a    | operação ?        | luaue ue | venua uo itei | III GA - GADINETE A.      | Desraz entrega do item                  |
|          |              |             |                |        |           |           |                   |          |               | $\leftarrow$              |                                         |
|          |              |             |                |        |           |           | (Sim)             | N        | Jão           |                           |                                         |
|          |              |             |                |        |           |           |                   |          |               |                           |                                         |
|          |              |             |                |        |           | 1         |                   |          |               |                           |                                         |
|          |              |             |                |        |           |           |                   |          |               |                           | Fechar                                  |
|          |              |             |                |        |           |           |                   |          |               | -                         | i contai                                |

#### qtdprod\_3

#### 1.29. Mostra Custos:

Esta opção que está na tela da OP na guia Operações no botão [Mostra Custos] permite mostrar na tela a visão dos custos de acordo com 3 momentos.

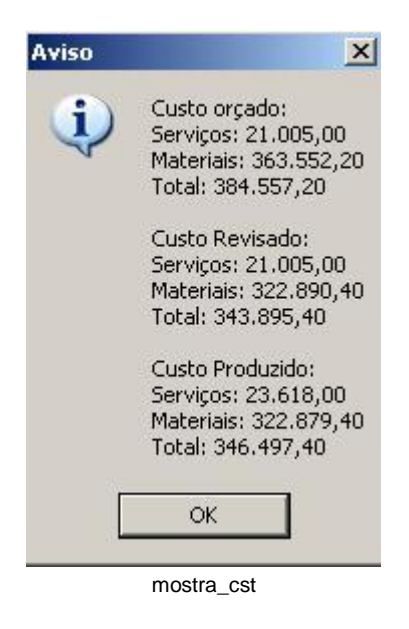

O primeiro é o Custo orçado. Este momento reflete o momento do orçamento, que é gravado ao abrir uma nova OP.

O segundo momento é o Custo Revisado. Este momento ocorre no empenho das matérias primas aonde o sistema entende que já ocorreu a revisão pela engenharia, caso ela exista.

O terceiro momento é o Custo Produzido ao final da produção ou mesmo parcialmente durante a produção.

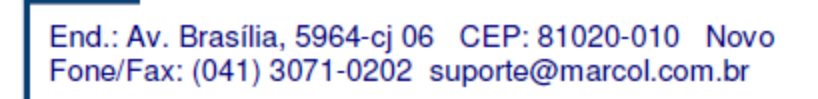

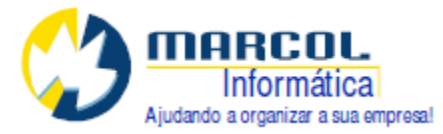

## 1.30. Finalizando a Requisição de Materiais:

Antes de finalizar a OP deve ser concluída a Requisição de Materiais. Este é o último momento que se podem realizar devoluções de matéria prima da produção para o almoxarifado.

Abra a Requisição de Materiais, preencha o campo Data de Fechamento ou clique no botão [Hoje] para preencher com a data do dia e pressione [F2] ou clique no ícone [Disquete] para gravar.

| [REQUISIT] Requisição | de Materiais - OP          |                                              |                                |
|-----------------------|----------------------------|----------------------------------------------|--------------------------------|
| Requisit:             | Op: 1 Empresa: 1           |                                              |                                |
| Obs:                  |                            |                                              |                                |
| Aberta Por: 1         | Drigem: ORDEM DE PRODUÇÃO  | Dt Abertura: 06/04/2013                      | Dt Fechamento: 12/04/2013 Hoje |
| Movimentar itens      | Voltar <== Para movimentar | r os itens Clique no item abaixo e depois no | o botão [Movimentar Itens]     |

REQ\_9

## 1.31. Finalizando a OP:

Para finalizar a OP clique no botão [Finalizar OP]. O sistema pedirá a confirmação. Clicando em SIM a OP será finalizada.

Caso existam empenhos pendentes os mesmos serão zerados pois reservas para OPs fechadas não fazem sentido.

| Abertura:             | Sea It              | em              | Descricao   |
|-----------------------|---------------------|-----------------|-------------|
| 06/04/2013            | 1 G/                | 4               | GABINETE    |
| Termino:              | 2 GI                | 3               | GABINETE    |
|                       | - 3 G(              | 2               | GABINETE    |
| l<br>Previsão de Entr | еда:                |                 |             |
| 16/04/2013            |                     |                 | -           |
| 10                    |                     |                 |             |
| Inician OP            |                     | Emponho         |             |
| Iniciar OP            |                     | Empenno         | I 🔤 ciuheur |
| Finalizar OP          | Excluir OP          |                 |             |
|                       | rocedimento?        |                 |             |
| Confirma o p          | occonnenco.         |                 |             |
| Confirma o p          | to procedimente irá | finalizar a OB: |             |

OP\_Fim

End.: Av. Brasília, 5964-cj 06 CEP: 81020-010 Novo Fone/Fax: (041) 3071-0202 suporte@marcol.com.br

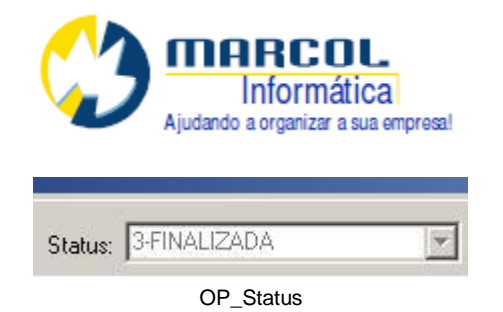

# 1.32. Reabrindo uma OP finalizada:

Caso seja necessário reabrir uma OP já finalizada utilize o botão [Reabrir OP]. Ao realizar este procedimento o status passará para 2-Em Produção. Empenhos necessários terão que ser refeitos.O histórico de quantidades não utilizadas será zerado.

|                           | Nova OP                | Reabrir OP                            | Imprimir OP |                                                                         |                                                                                          | Requisi                                                                | ção de Ma                                                |
|---------------------------|------------------------|---------------------------------------|-------------|-------------------------------------------------------------------------|------------------------------------------------------------------------------------------|------------------------------------------------------------------------|----------------------------------------------------------|
| 1                         | niciar OP              | Cancelar OP                           | Empenho     | Empenho 🛛 🗹 Empenho Inicial                                             |                                                                                          | Informa S                                                              | erviços Re                                               |
| Fi                        | inalizar OF            | Excluir OP                            | Confirma o  | o procedimen                                                            | to?                                                                                      |                                                                        | × os Rea                                                 |
|                           |                        |                                       |             |                                                                         |                                                                                          |                                                                        |                                                          |
| Sea                       | Setor                  |                                       | 2           | Este procedime<br>As quantidade<br>O status da Of                       | ento irá reabrir a<br>s não utilizadas se<br>2 será 2-Em produ                           | OP:<br>erão zeradas.<br>Icão.                                          | ISIÇAC                                                   |
| Seq<br>1                  | Setor                  | ENGENHARIA                            | <b>X</b>    | Este procedime<br>As quantidade<br>O status da OF<br>Os empenhos        | ento irá reabrir a<br>s não utilizadas se<br>será 2-Em produ<br>deverão ser refei        | OP:<br>erão zeradas.<br>ução.<br>tos um a um pelo operado:             | 1 <mark>51ÇÃO</mark><br>1i<br>4/2013                     |
| <b>Seq</b><br>1           | <b>Setor</b><br>1<br>2 | ENGENHARIA<br>MECANICA-DOBRA          | 3           | Este procedime<br>As quantidade<br>O status da Of<br>Os empenhos        | ento irá reabrir a<br>s não utilizadas s<br>? será 2-Em produ<br>deverão ser refei       | OP:<br>erão zeradas.<br>ução.<br>tos um a um pelo operador             | 1 <mark>SIÇÃO</mark><br>hi<br>4/2013<br>4/2013           |
| <b>Seq</b><br>1<br>2<br>3 | Setor 1 2 3            | ENGENHARIA<br>MECANICA-DOBRA<br>CORTE | <b>3</b>    | Este procedime<br>As quantidade<br>O status da Of<br>Os empenhos<br>Sim | ento irá reabrir a<br>s não utilizadas se<br>esrá 2-Em produ<br>deverão ser refei<br>Não | OP:<br>erão zeradas.<br>ução.<br>tos um a um pelo operador<br>Cancelar | 1 <mark>51ÇĂO</mark><br>1i<br>4/2013<br>4/2013<br>4/2013 |

#### OP\_Reabrindo

# 1.33. Excluindo uma OP:

Para excluir uma OP clique no botão [Excluir OP] e confirme a operação.

| Nova OP      | Reabrir OP    | Imprimir OP |                     |
|--------------|---------------|-------------|---------------------|
| Iniciar OP   | Cancelar OP   | Empenho     | 📕 🗖 Empenho Inicial |
| Finalizar OP | Excluir OP    |             |                     |
|              | Confirma o pr | ocedimento? |                     |
| Seq Setor    | committe o pr | occumenco:  |                     |
|              | — 😲 Exc       | lusão de OP |                     |
|              |               |             |                     |
|              | Sim           | Não         | Cancelar            |

OP\_Exc

Uma OP só pode ser excluída se não existir empenho ou serviços realizados.

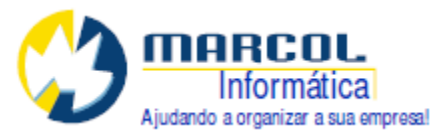

# 1.34. Cancelando uma OP.:

Para cancelar uma OP clique no botão [Cancelar OP]. Somente OPs com status 2-Em Produção podem ser canceladas.

|     | Nova OP     | Reab   | rir OP      | Imprimir OF      | ,              |                          |
|-----|-------------|--------|-------------|------------------|----------------|--------------------------|
|     | Iniciar OP  | Cance  | lar OP      | Empenho          | 🗌 🗖 Emp        | penho Inicial            |
| F   | inalizar OP | Exclu  | r OP        |                  |                |                          |
| _   |             | Co     | nfirma o    | procediment      | to?            | 1                        |
| Seq | Setor       |        | - E         | Este procedime   | nto irá execu  | tar as seguintes ações   |
| 1   | 1           | ENGENH | <u>ب</u> لا | esfazer todos    | os empenhos    | s pendentes              |
| 2   | 2           | MECANI |             | )eixar as tases  | inacabadas (   | como estão<br>4 Ganadada |
| 2   | 3           | CORTE  | 2,          | Alterar o status | , ua OP para i | +-cancelaua              |
| 5   |             |        |             |                  |                | 1                        |

Ao cancelar uma OP o sistema irá desfazer os empenhos pendentes e alterar o status da OP para 4-Cancelada. Uma OP cancelada pode ser excluída.

# 1.35. Relatório Geral:

Este relatório tem o objetivo de mostrar uma lista das OPs de acordo com os filtros da tela.

|                                                                                 |                                                                   | FILTROS                                                                                       |                                                |                    |
|---------------------------------------------------------------------------------|-------------------------------------------------------------------|-----------------------------------------------------------------------------------------------|------------------------------------------------|--------------------|
| Status<br>Todos<br>1-Cadastrada<br>2-Em Produção<br>3-Finalizada<br>4-Cancelada | Agrupamento:<br>Grupo: 0<br>Subgrupo: 0<br>Subdivisao: 0<br>Item: | Datas:<br>Abertura de: 77<br>Término de: 77<br>Previsão entrega de: 77<br>Cancelamento de: 77 | até //<br>até //<br>até //<br>até //<br>até // | Outros<br>Empresa: |
|                                                                                 |                                                                   | PROCESSAMENTO                                                                                 |                                                |                    |
| Impressão na:<br>© Tela<br>© Impressora                                         | Cancelar                                                          |                                                                                               |                                                |                    |

VR158\_1

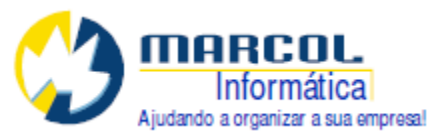

| 158  | -Relatório de Orde | ens de Produçã | ão         |            |               | Data: | 12/04/2013 | Pag.:     | 1            |
|------|--------------------|----------------|------------|------------|---------------|-------|------------|-----------|--------------|
|      |                    |                |            |            |               |       | Quanti     | dades     |              |
| OP   | Status             | Abertura       | Previsao   | Termino    | ltem          |       | A Produzir | Produzida | Orc/Clliente |
| 1    | 3-FINALIZADA       | 06/04/2013     | 16/04/2013 | 12/04/2013 |               |       | 140.000    | No.       |              |
|      |                    |                |            |            | GA-GABINETE A |       | 10         | 10        |              |
|      |                    |                |            |            | GB-GABINETE B |       | 5          | 5         | 4.10         |
| 2    |                    | 12/04/2013     | 12/04/2013 |            | GC-GABINETE C |       | 3          | 3         | 1/2          |
| 4    | 4 ONNOLLADA        | 12/04/2010     | 1210412010 |            | GA-GABINETE A |       | 1          | 0         |              |
|      |                    |                |            |            |               |       |            |           |              |
| TAIS | S:                 |                |            |            |               |       | 19         | 18        |              |

VR158\_2

# 1.37. Relatório de Custos da Produção I:

Existem dois relatórios para análise de custo das OPs, O primeiro, Relatório de Custos da Produção I permite ao usuário uma análise dos custos separando matéria prima dos serviços realizados item a item.

| 🔆 [VR161] Relatório d                                                                     | le Custos de Produção I                                           |                                                                                                |                                          | _ 🗆 ×                                                   |
|-------------------------------------------------------------------------------------------|-------------------------------------------------------------------|------------------------------------------------------------------------------------------------|------------------------------------------|---------------------------------------------------------|
|                                                                                           |                                                                   | FILTROS                                                                                        |                                          |                                                         |
| Status<br>O Todos<br>O 1-Cadastrada<br>O 2-Em Produção<br>O 3-Finalizada<br>O 4-Cancelada | Agrupamento:<br>Grupo: 0<br>Subgrupo: 0<br>Subdivisao: 0<br>Item: | Datas:<br>Abertura de: ///<br>Término de: //<br>Previsão entrega de: //<br>Cancelamento de: // | até / /<br>até / /<br>até / /<br>até / / | Outros<br>Empresa:<br>Orc:<br>O<br>Cliente:<br>OP:<br>O |
| O QUE MO                                                                                  | TRAR                                                              | PF                                                                                             | ROCESSAMENTO                             |                                                         |
| MP=Custo do momento da<br>MO=Custo no momento d                                           | a entrega do produto.<br>a previsão do serviço                    | ⊂ Impressão<br>⊙ Tela<br>⊙ Impr                                                                | na:<br>                                  |                                                         |

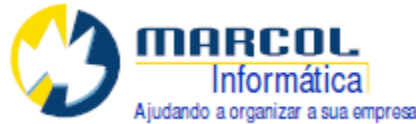

| VR161-Relatório de Custos de Produção I<br>Status:3-Finalizada                                                                                                    |                   | Data: 12/0                                                                                                    | 14/2013                                                                                                    | Pag.:                                                                                                    | 1   |
|----------------------------------------------------------------------------------------------------|-------------------|----------------------------------------------------------------------------------------------------|----------------------------------------------------------------------------------------------------|----------------------------------------------------------------------------------------------------|-----|
| Data:06/04/2013 Previsão: 16/04/2013                                                                                                    | ORDEM DE PRODUÇÃ( | D Nr.: 1                                                                                                    |                                                                                                    |                                                                                                    |     |
| Item                                                                                                    | QTD Entregue      | QTE                                                                                                    | ) Produzida                                                                                                    | QTD a Produ                                                                                                    | zir |
| GA - GABINETE A<br>GB - GABINETE B<br>GC - GABINETE C                                                                                                    | 10<br>5<br>3      |                                                                                                    | 10<br>5<br>3                                                                                                    | 10<br>5<br>3                                                                                                    |     |
|                                                                                                    | Custos da Producâ | 0                                                                                                    |                                                                                                    |                                                                                                    |     |
| Matérias Primas<br>CA-CHAPA A<br>PX-PARAFUSO X<br>PY-PARAFUSO Y<br>CB-CHAPA B<br>PZ-PARAFUSO Z<br>Serviços<br>1.1-REVISÃO DE PROJETO<br>2.1-DOBRA DE CHAPAS<br>2.1-DOBRA DE CHAPAS<br>3.1-CORTE LASER<br>4.1-PINTURA TEXTURIZADA |                   | 1050 KG x<br>168 UND x<br>160 UND x<br>750 KG x<br>140 UND x<br><b>Total de N</b><br>00:52 hora x<br>00:50 hora x<br>00:30 hora x<br>00:30 hora x<br>18 UND x<br><b>Total</b> | 150,0000 =<br>0,3000 =<br>1,0000 =<br>1,2000 =<br>1,2000 =<br>atéria Prima:<br>90,0000 =<br>600,0000 =<br>3.000,0000 =<br>3.000,0000 =<br>30,0000 = | 157.500,00<br>50,40<br>166,00<br>165,000,00<br>166,00<br>322.878,40<br>78,00<br>1.700,00<br>21,000,00<br>540,00<br>23.618,00 |     |
|                                                                                                    | Custo             | Custo total orçad<br>Custo total revisad<br>total de produção                                                                                                    | o R\$:<br>o R\$:<br>atual:                                                                                                    | 384.557,20<br>343.895,40<br>346.497,40                                                                                       |     |
|                                                                                                    |                   | Valor Vendid                                                                                                    | o R\$:                                                                                                    | 654.894,74                                                                                                    |     |
| [                                                                                                    |                   |                                                                                                    |                                                                                                    |                                                                                                    |     |
| TOTAIS: A Produzir: 0                                                                                                    | Produzida: 0      | T<br>Tot<br>Total de Custo                                                                                                    | otal Orçado:<br>al Revisado:<br>de Producão:                                                                                                    | 384.557,20<br>343.895,40<br>346.497.40                                                                                       |     |

# 1.38. Relatório de Custos da Produção II:

O Relatório de Custos da Produção II permite ao usuário uma análise geral das OPS e a possibilidade de comparar os custos orçado, revisado e realizado.

Este relatório faz sentido para os casos em que se tem o orçamento

O Valor orçado é o valor da composição das matérias primas e dos serviços com base no custo unitário de cada uma delas e da quantidade definida na composição para a produção no momento da abertura da OP.

O Valor Revisado vem da mesma base da composição porém é gravado no momento do empenho das matérias primas.

O Valor Realizado corresponde as matérias primas utilizadas na Requisição de Materiais e dos serviços realizados lançados na OP.

O Valor Vendido corresponde ao Valor Líquido do Orçamento no momento da importação dos itens do orçamento para a OP.

A margem corresponde ao valor Vendido dividido pelo Realizado.

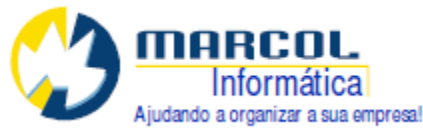

| [VR167] Relatório                                                                            | de Custos de Pr                                   | odução II            |                                                             |                                                  | ¥ersão: 19                                                                  | 72                                                                  |                                                                         |                                                   | _ 0                                     |
|----------------------------------------------------------------------------------------------|---------------------------------------------------|----------------------|-------------------------------------------------------------|--------------------------------------------------|-----------------------------------------------------------------------------|---------------------------------------------------------------------|-------------------------------------------------------------------------|---------------------------------------------------|-----------------------------------------|
|                                                                                              |                                                   |                      |                                                             | FILTROS                                          |                                                                             |                                                                     |                                                                         |                                                   |                                         |
| Status<br>Todos<br>1-Cadastrada<br>2-Em Produção<br>3-Finalizada<br>4-Cancelada              | Agrupamento<br>Grupo:<br>Subgrupo:<br>Subdivisao: | 0                    | Datas:<br>Abertu<br>Térmir<br>Previsão entreg<br>Cancelamen | ra de: 77<br>no de: 77<br>ga de: 77<br>to de: 77 | até /<br>até /<br>até /<br>até /                                            | /<br>/<br>/<br>/                                                    | Outros<br>Empre:<br>O<br>Clien                                          | sa:<br>rc:<br>te:<br>P:                           | 0<br>0                                  |
| O QUE M                                                                                      | OTRAR                                             |                      |                                                             |                                                  | PROCESSAM                                                                   | ENTO                                                                |                                                                         |                                                   |                                         |
|                                                                                              |                                                   |                      |                                                             | <b>L</b> IM                                      | pressão na:<br>Tela<br>Impressora                                           | Cancela                                                             | r                                                                       |                                                   |                                         |
|                                                                                              |                                                   |                      |                                                             | VR167_1                                          |                                                                             |                                                                     |                                                                         |                                                   |                                         |
| 167-Relatório de Custos de P                                                                 | rodução II                                        |                      |                                                             | VR167_1                                          |                                                                             |                                                                     | Data:12/04/20                                                           | 013 Pag:1                                         |                                         |
| 167-Relatório de Custos de F<br>us:3-Finalizada<br>OP ORC Cliente                            | rodução II                                        | Aberta               | Concluída                                                   | VR167_1<br>A Prod                                | Produzido Orçad                                                             | o Revisado                                                          | Data 12/04/20<br>Realizado                                              | 113 Pag.:1<br>Vendido                             | ~~~~~~~~~~~~~~~~~~~~~~~~~~~~~~~~~~~~~~~ |
| 167-Relatório de Custos de R<br>tus:3-Finalizada<br>OP ORC Cliente<br>1 1 EMPRES/            | rodução II<br>A CLIENTE TESTE                     | Aberta<br>06/04/2013 | Concluída<br>12/04/2013                                     | VR167_1<br>A Prod<br>18                          | Produzido Orçad<br>18 384.557,20                                            | o Revisado<br>O 343.895,40                                          | Data 12/04/20<br>Realizado<br>346.497,40                                | 113 Pag.:1<br>Vendido<br>654.894,74               | æ                                       |
| 167-Relatório de Custos de P<br>tus:3-Finalizada<br>OP ORC Cliente<br>1 1 EMPRES/<br>TAIS:   | Yodução II                                        | Aberta<br>06/04/2013 | Concluída<br>12/04/2013                                     | VR167_1<br>A Prod<br>18                          | Produzido Orçad<br>18 384.557,20<br>0 384.557,20                            | o Revisado<br>D 343.895,40<br>D 343.895,40                          | Data:12/04/20<br>Realizado<br>346.497,40<br>345.497,40                  | 113 Pag.:1<br>Vendido<br>654.894,74<br>654.894,74 | -                                       |
| 167-Relatório de Custos de F<br>tus:3-Finalizada<br>OP ORC Cliente<br>1 1 EMPRES/<br>TAIS:   | nodução II<br>A CLIENTE TESTE                     | Aberta<br>06/04/2013 | Concluída<br>12/04/2013                                     | VR167_1<br>A Prod<br>18<br>0                     | Produzido Orçad<br>18 384.557,20<br>0 384.557,27                            | o Revisado<br>D 343.895,40<br>D 343.895,40                          | Data:12/04/20<br>Realizado<br>346.497,40<br>346.497,40                  | 113 Pag:1<br>Vendido<br>654.894,74<br>654.894,74  | ~                                       |
| 1197.Reletório de Custos de P<br>atus:3-Finelizada<br>OP ORC Cliente<br>1 1 EMPRES/<br>TAIS: | rodução II<br>A CLIENTE TESTE                     | Aberta<br>06/04/2013 | Concluída<br>12/04/2013<br>Orçado                           | VR167_1 A Prod 18 0 Revisado                     | Produzido Orçad<br>18 384.557,21<br>0 384.557,21<br>Realizado               | o Revisado<br>0 343.895,40<br>0 343.895,40<br>Vendido               | Data:12/04/20<br>Realizado<br>346.497,40<br>346.497,40<br>Margen        | 113 Pag.:1<br>Vendido<br>654.894,74<br>654.894,74 | ~                                       |
| 1167-Relatório de Custos de F<br>itus:3-Finalizada<br>OP ORC Cliente<br>1 1 EMPRES/<br>TAIS: | rodução II                                        | Aberta<br>06/04/2013 | Concluída<br>12/04/2013<br>Orçado<br>384.557,20             | VR167_1 A Prod 18 0 Revisado 343.895,40          | Produzido Orçad<br>18 384.557,21<br>0 384,557,21<br>Realizado<br>346.497,40 | o Revisado<br>0 343.895,40<br>0 343.895,40<br>Vendido<br>654.894,74 | Data 12.04/20<br>Realizado<br>346.497,40<br>346.497,40<br>Margen<br>1,8 | 113 Peg.:1<br>Vendido<br>654.894,74<br>654.894,74 |                                         |

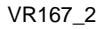

#### 1.39. Relatório Comparativo de Tempo Previsto e Realizado:

O objetivo deste relatório é comparar a previsão de tempo dos serviços a serem feitos com o tempo efetivamente ocorrido.

Este relatório pode ser acessado pelo Menu PCP ou de dentro da tela da OP na Guia Relatórios clicando no botão [Comparativo de Tempo Previsto x Real] .

| [¥R159] Relatorio (                                                                             | oparativo de OPS Previsto x Rea                   | 112800                                                                                                  | versau: 1972                             |                    |
|-------------------------------------------------------------------------------------------------|---------------------------------------------------|----------------------------------------------------------------------------------------------------|------------------------------------------|--------------------|
|                                                                                                 |                                                   | FILTROS                                                                                                 |                                          |                    |
| Status da OP<br>C Todos<br>C 1-Cadastrada<br>C 2-Em Produção<br>C 3-Finalizada<br>C 4-Cancelada | Itens e Serviços:<br>Setor ou Fase: 0<br>Serviço: | Datas da OP:<br>Abertura de: 7 /<br>Término de: 7 /<br>Previsão entrega de: 7 /<br>Cancelamento de: 7 / | até / /<br>até / /<br>até / /<br>até / / | Outros<br>Empresa: |
|                                                                                                 |                                                   | PROCESSAMENTO                                                                                           |                                          |                    |
| mpressão na:<br>• Tela<br>• Impressora                                                          | Imprimir<br>Cancelar                              |                                                                                                    |                                          |                    |
|                                                                                                 |                                                   | VD150 1                                                                                                 |                                          |                    |

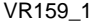

| VR15<br>Statu | 9-Relatório Comparativo Previsto ><br>s:3-Finalizada                                        | Realizado de Ordens de Produç                                                                            | ção                                                                          |                                                                                        |                                  |                  | Data:1                              | 3/04/201       | 3 Pag.               |
|---------------|---------------------------------------------------------------------------------------------|----------------------------------------------------------------------------------------------------|------------------------------------------------------------------------------|----------------------------------------------------------------------------------------|----------------------------------|------------------|-------------------------------------|----------------|----------------------|
| OP: 1         | 3-FINALIZADA ABERTA EI                                                                      | M: 06/04/2013 ORC: 1 CLIENTE                                                                             | : 2-EMPRESA CLIEI                                                            | ITE TESTE                                                                              |                                  |                  |                                     |                |                      |
|               | ltem da Produção                                                                            |                                                                                                    | A Produzir                                                                   | Produz                                                                                 | ida                              |                  |                                     |                |                      |
|               | GA - GABINETE A<br>GB - GABINETE B<br>GC - GABINETE C                                       |                                                                                                    | 10<br>5<br>3                                                                 |                                                                                        | 10<br>5<br>3                     |                  |                                     |                |                      |
|               | Serviço                                                                                     | Previsao                                                                                                 | F                                                                            | ealizado                                                                               |                                  | Dias             | Horas                               | Fora<br>Prazo  | a do<br>Temp         |
|               | 1.1-REVISÃO DE PROJETO<br>2.1-DOBRA DE CHAPAS<br>3.1-CORTE LASER<br>4.1-PINTURA TEXTURIZADA | 06/04/2013 - 06/04/2013<br>08/04/2013 - 09/04/2013<br>10/04/2013 - 11/04/2013<br>12/04/2013 - 13/04/2013 | 01:30 06/04/201:<br>04:20 10/04/201:<br>06:00 11/04/201:<br>00:24 11/04/201: | 8 - 06/04/2013<br>2 - 10/04/2012<br>2 - 11/04/2012<br>2 - 11/04/2012<br>2 - 11/04/2012 | 00:52<br>03:20<br>07:00<br>00:15 | 1<br>1<br>1<br>1 | -00:38<br>-01:00<br>01:00<br>-00:09 | OK<br>OK<br>OK | Oł<br>Oł<br>FT<br>Oł |
|               |                                                                                             |                                                                                                    | 12:14                                                                        |                                                                                        | 11:27                            |                  |                                     |                |                      |
|               |                                                                                             | TOTAL DE HODAS                                                                                           | 12-14                                                                        |                                                                                        | 11.27                            |                  |                                     |                |                      |

VR159\_2

Neste exemplo o sistema mostra que apenas o serviço 3.1 CORTE LASER foi feito fora do tempo (FT). Os demais serviços estão com a sigla OK indicando que foram feitos dentro do prazo de datas e dentro do limite de horas. O relatório também mostra as quantidades a produzir e produzidas de cada item da produção.